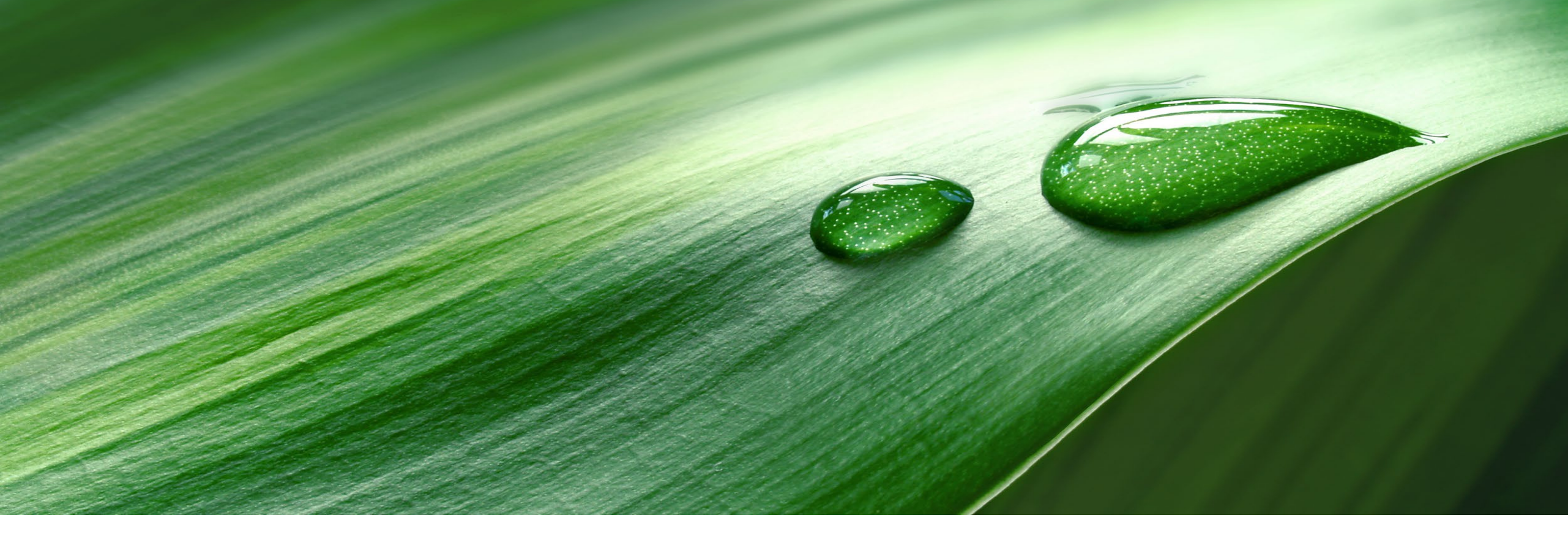

# SinaSave - Manual

www.sinasave.siemens.com

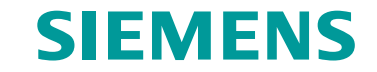

Unrestricted | © Siemens 2021 | Siemens Digital Industries Vietnam | October 2021

#### SinaSave Manual

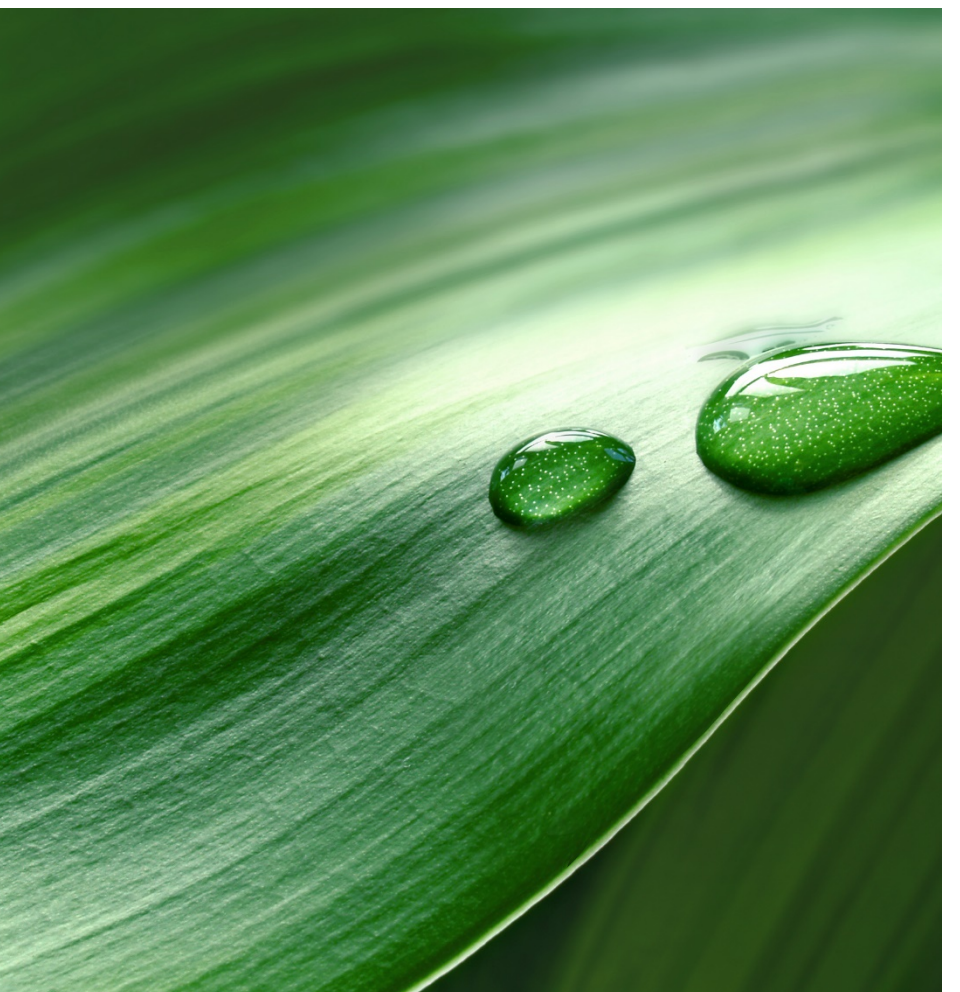

- 1. The SinaSave Tool
- 2. Tool layout and structure
- 3. System comparison for pumps and fans
- 4. Motor Comparison
- 5. Projects / Saving / Loading
- 6. Sharing and exporting results

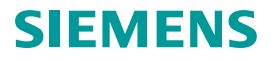

#### The SinaSave tool Overview

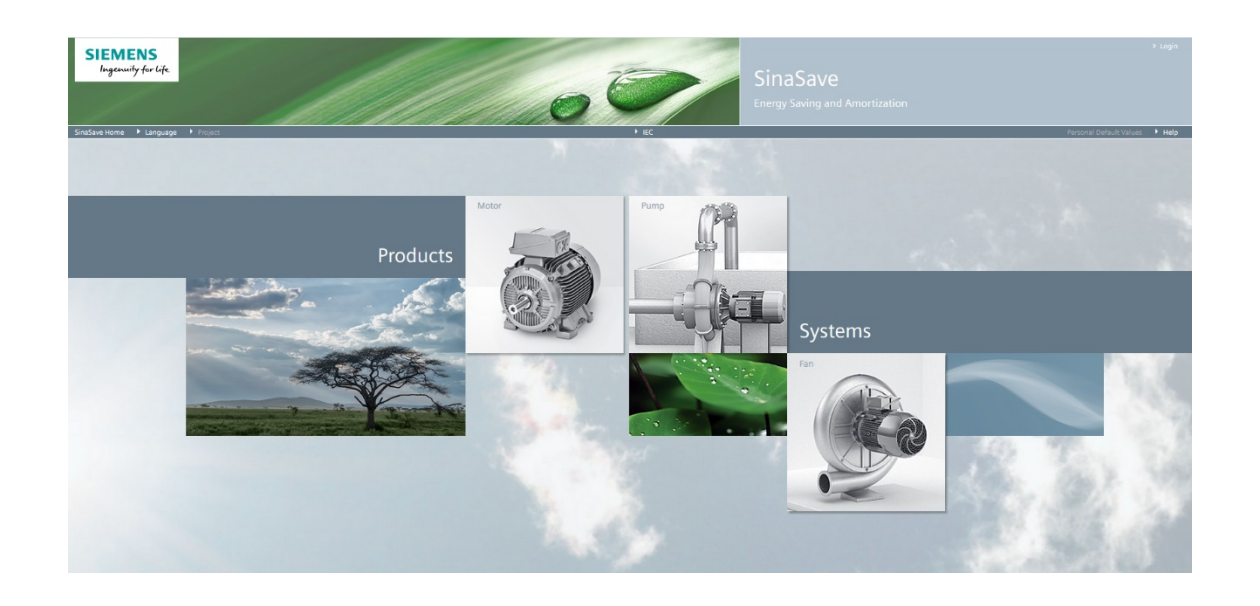

#### SinaSave

 outputs energy and cost saving potential - as well as amortization times - for energy-efficient pumps/fan IDS drive systems and energy-efficient motors under customer-specific application conditions

#### **Customer benefits**

• SinaSave provides **decision-making support** when it comes to investing in energy-efficient technologies

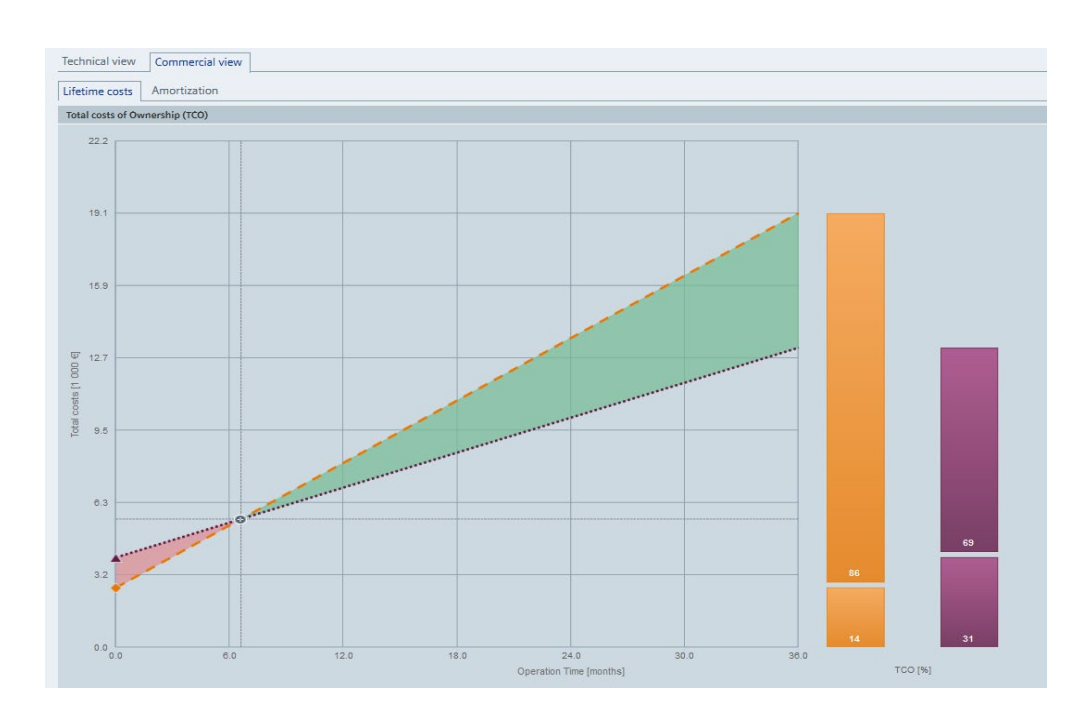

#### The SinaSave tool Overview

SinaSave supports...

• Languages

EN, DE, FR, IT, ES, PT, ZH, RU

• Currencies

EUR, GBP, CHF, USD, INR, CNY, ZAR, BRL, MXN

Supply systems

Low voltage

- 400 V / 500 V / 690 V (3 AC / 50 Hz)
- 480 V (3 AC / 60 Hz)

Medium voltage and high voltage

- 3.3 kV / 6 kV / 10 kV (3 AC / 50Hz)
- A comprehensive Siemens portfolio
  - SINAMICS, SIMOTICS and SIRIUS
  - IEC: 0.55 kW 5.5 MW
  - NEMA: 1 hp 400 hp

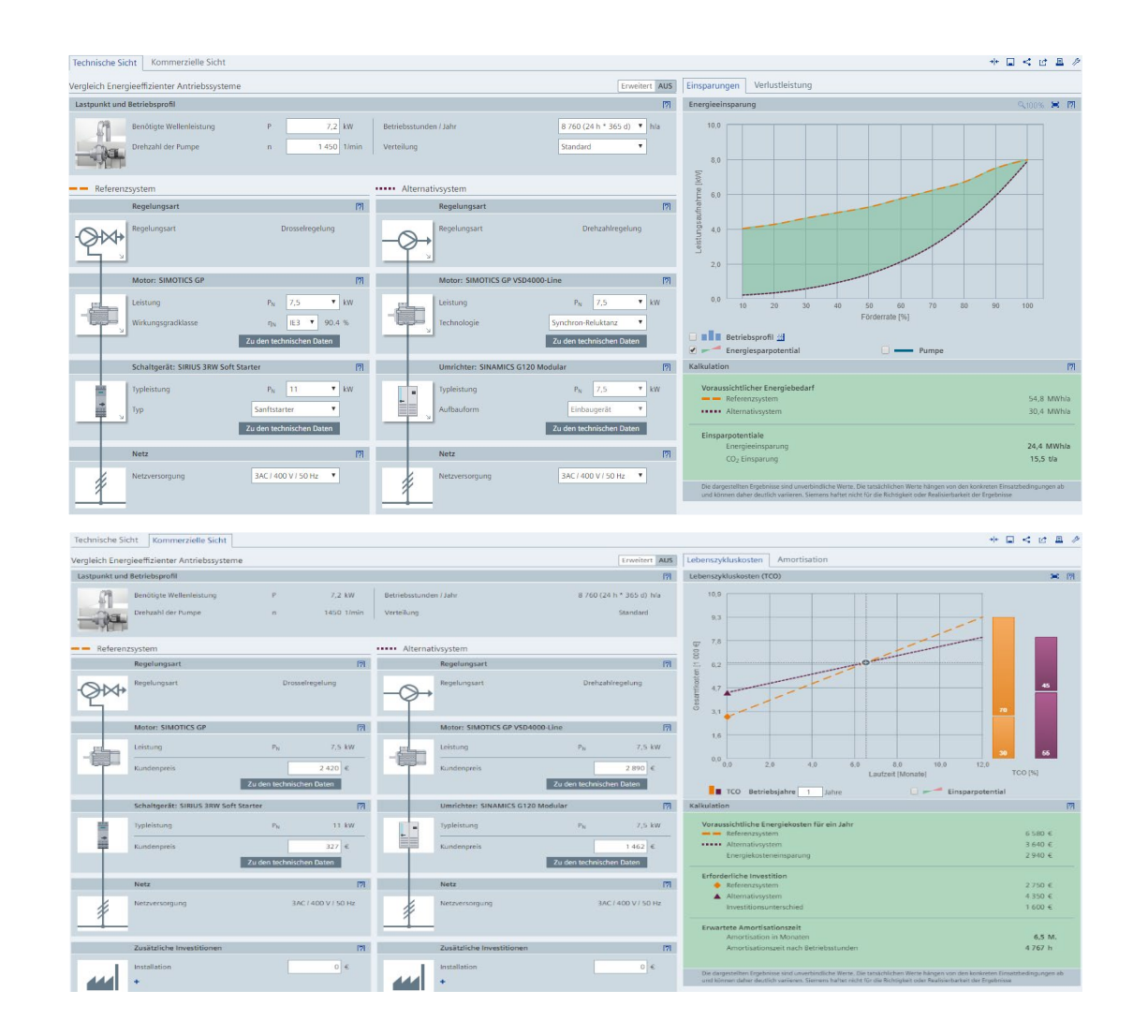

### The SinaSave tool Login function

Login in SinaSave is optional, however, will afford the following additional functionalities:

- Storage and loading of comparisons and projects
- Local storage
- Exporting and sharing of results
- Usage of individual profiles and personal presettings

Utilization of SinaSave is generally free of charge

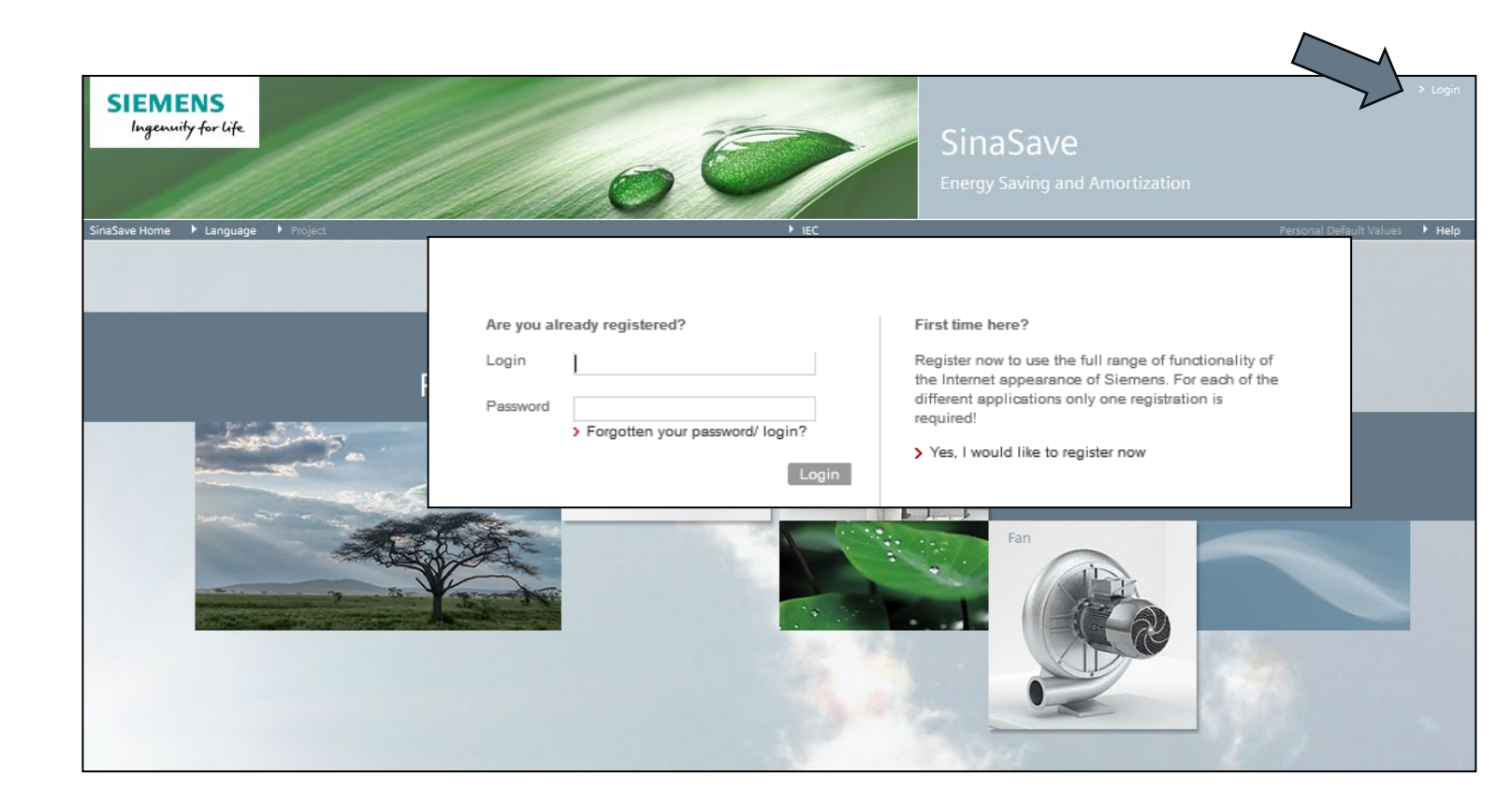

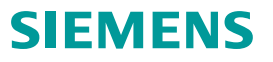

#### SinaSave Manual

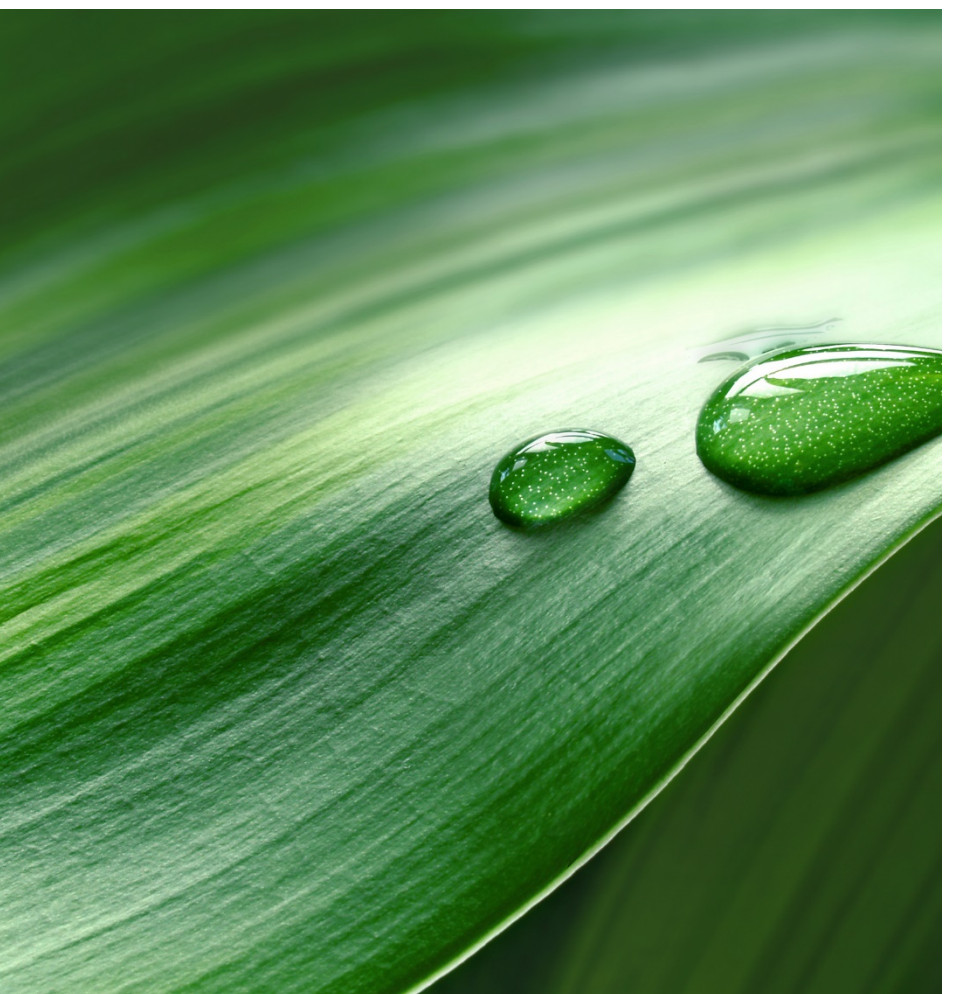

- 1. The SinaSave Tool
- 2. Tool layout and structure
- 3. System comparison for pumps and fans
- 4. Motor Comparison
- 5. Projects / Saving / Loading
- 6. Sharing and exporting results

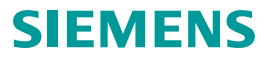

#### Tool layout and structure Basic structure

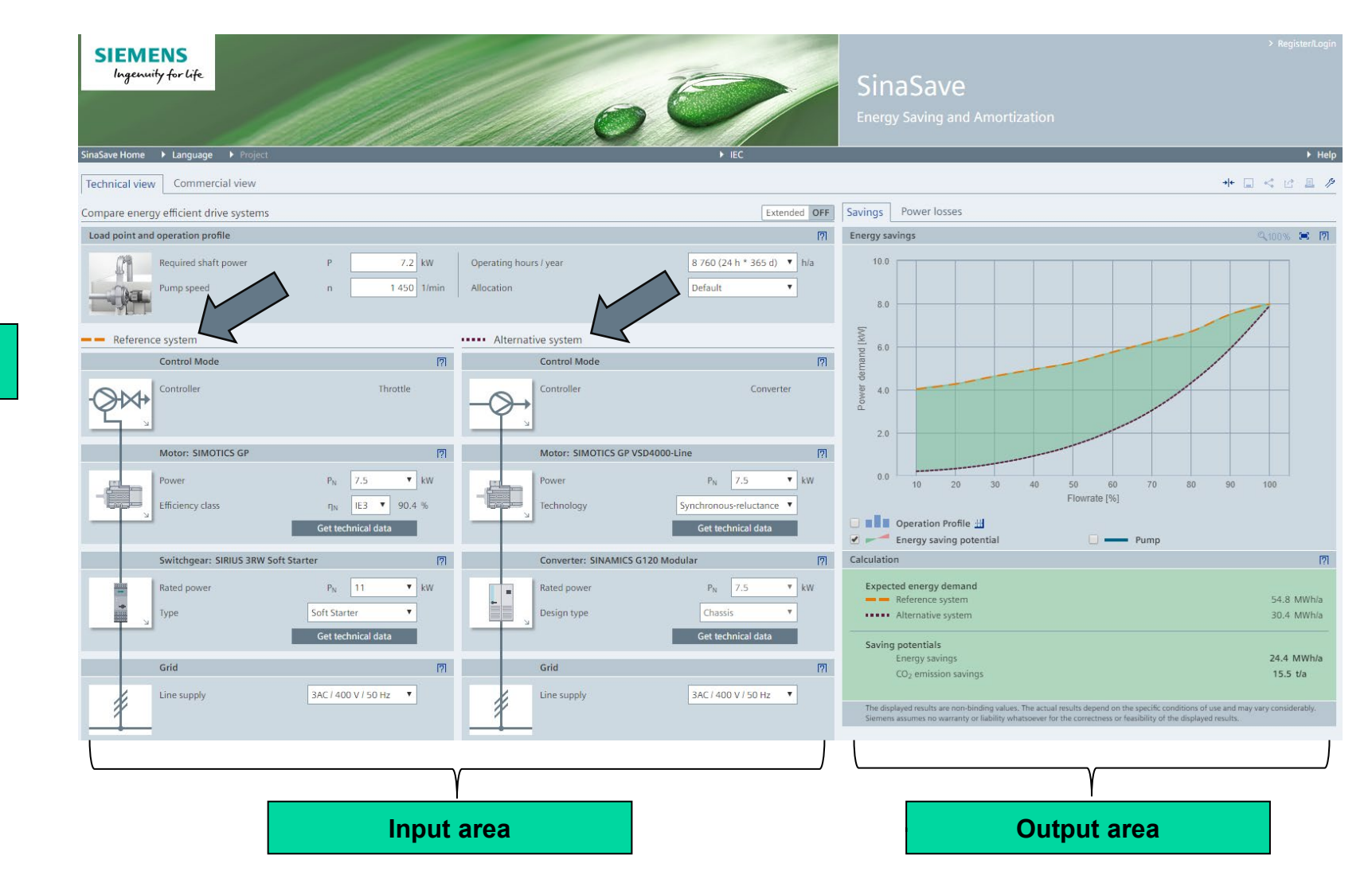

Reference and alternative system

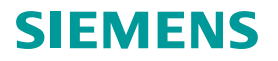

#### Tool layout and structure Basic structure – Technical view

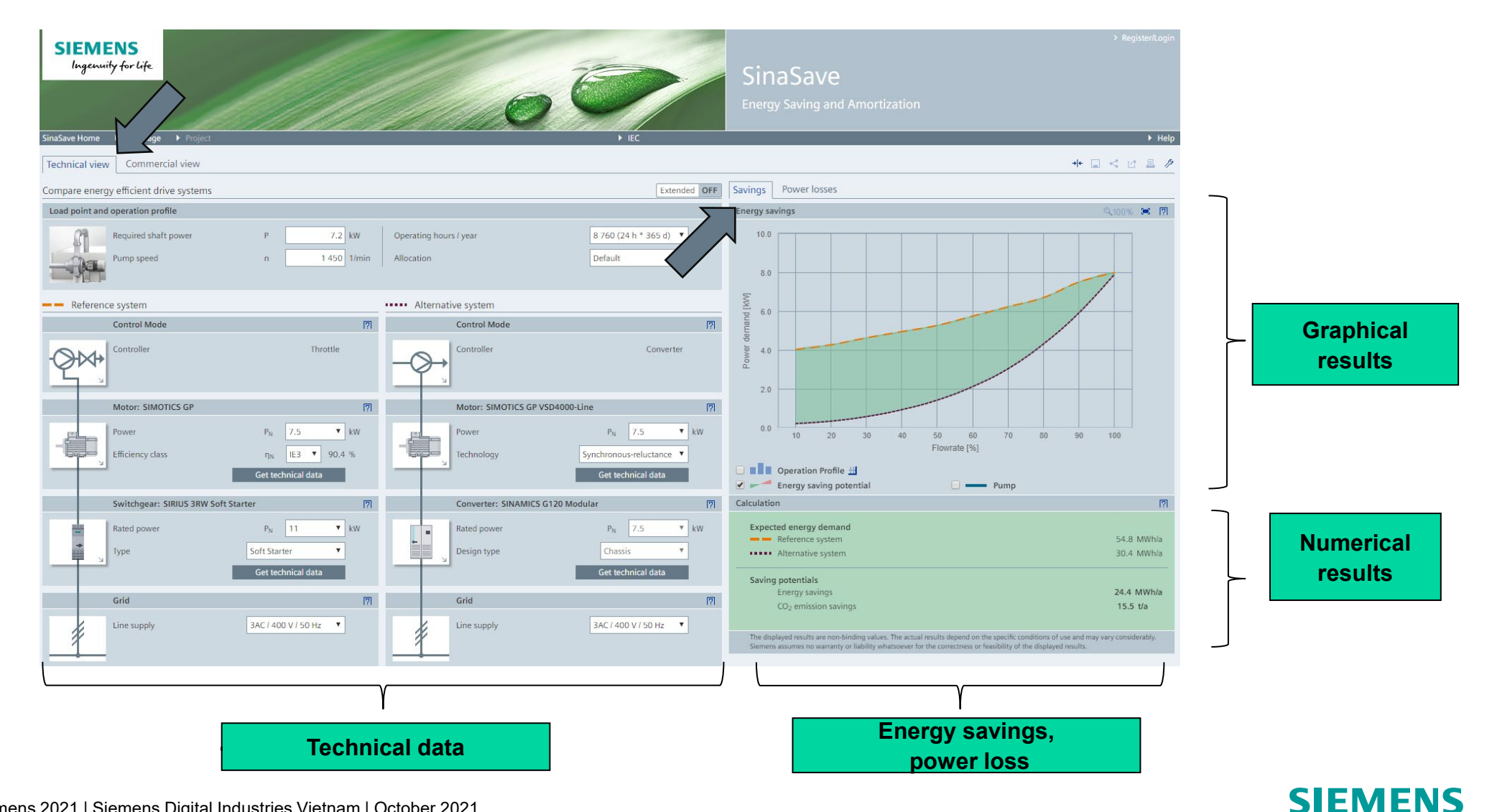

#### Tool layout and structure Basic structure – Commercial view

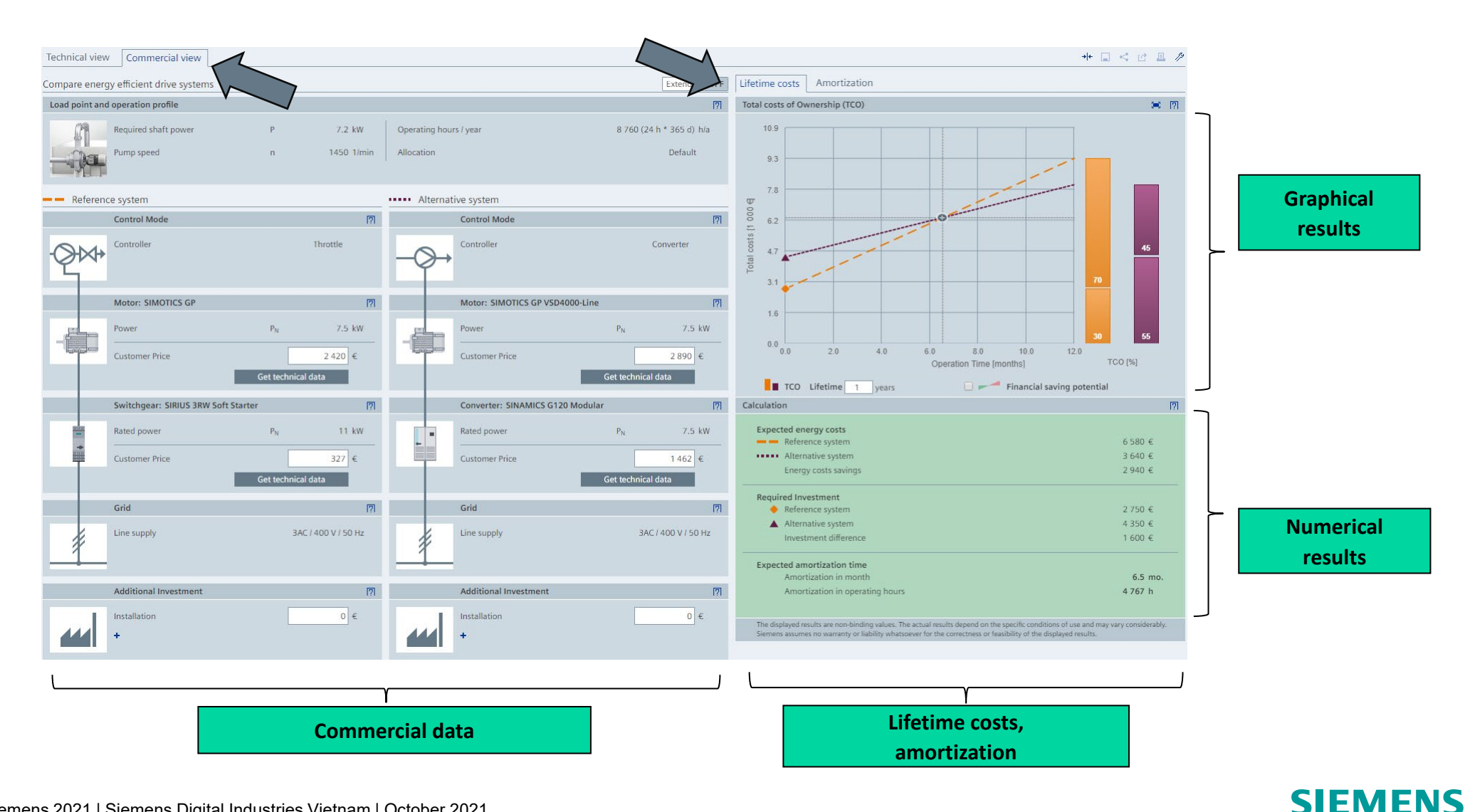

#### SinaSave Manual

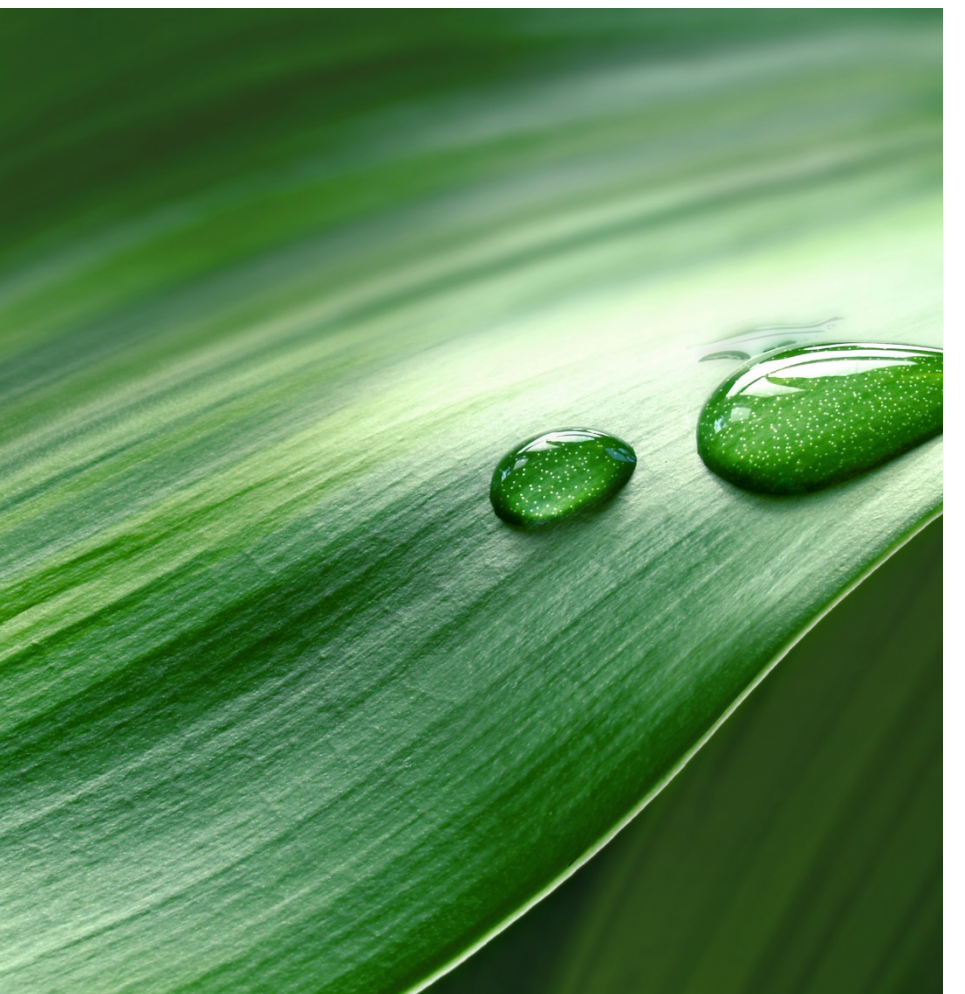

- 1. The SinaSave Tool
- 2. Tool layout and structure
- 3. System comparison for pumps and fans
- 4. Motor Comparison
- 5. Projects / Saving / Loading
- 6. Sharing and exporting results

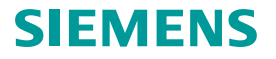

### System comparison for pumps and fans "Technical view"

 The <u>load point</u> of the application is defined here via the pump speed and power. Furthermore, predefined <u>operation profiles</u> can be selected

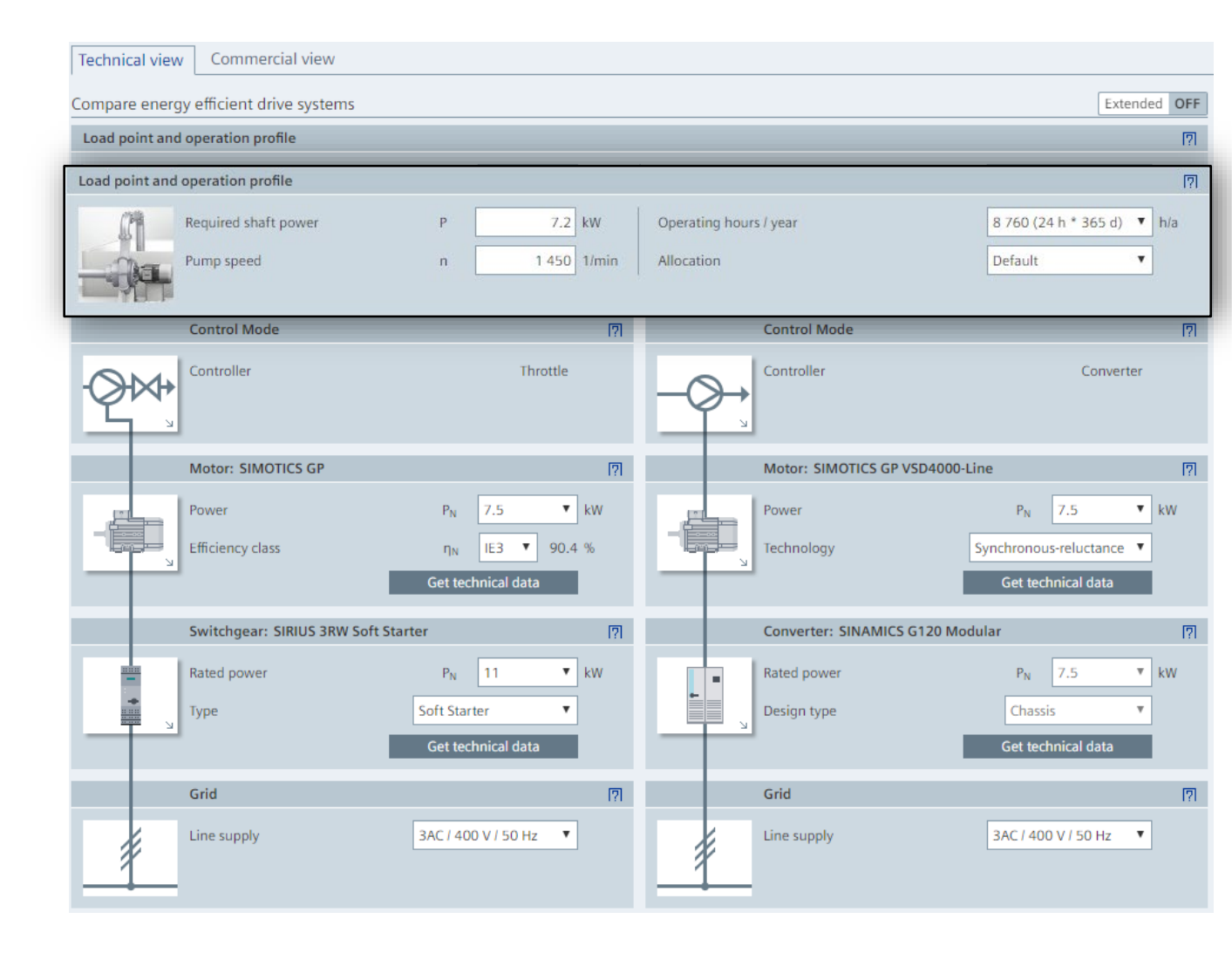

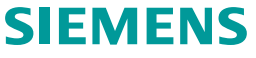

#### System comparison for pumps and fans "Technical view"

- The **Extended mode** provides additional selection parameters. This permits a more detailed definition of the application and the components
- Entry of additional application data allows an automatic calculation of the <u>required shaft</u> <u>power</u>
- As an alternative to the predefined <u>operation</u> profiles, this may also be configured individually by entering ten individual values

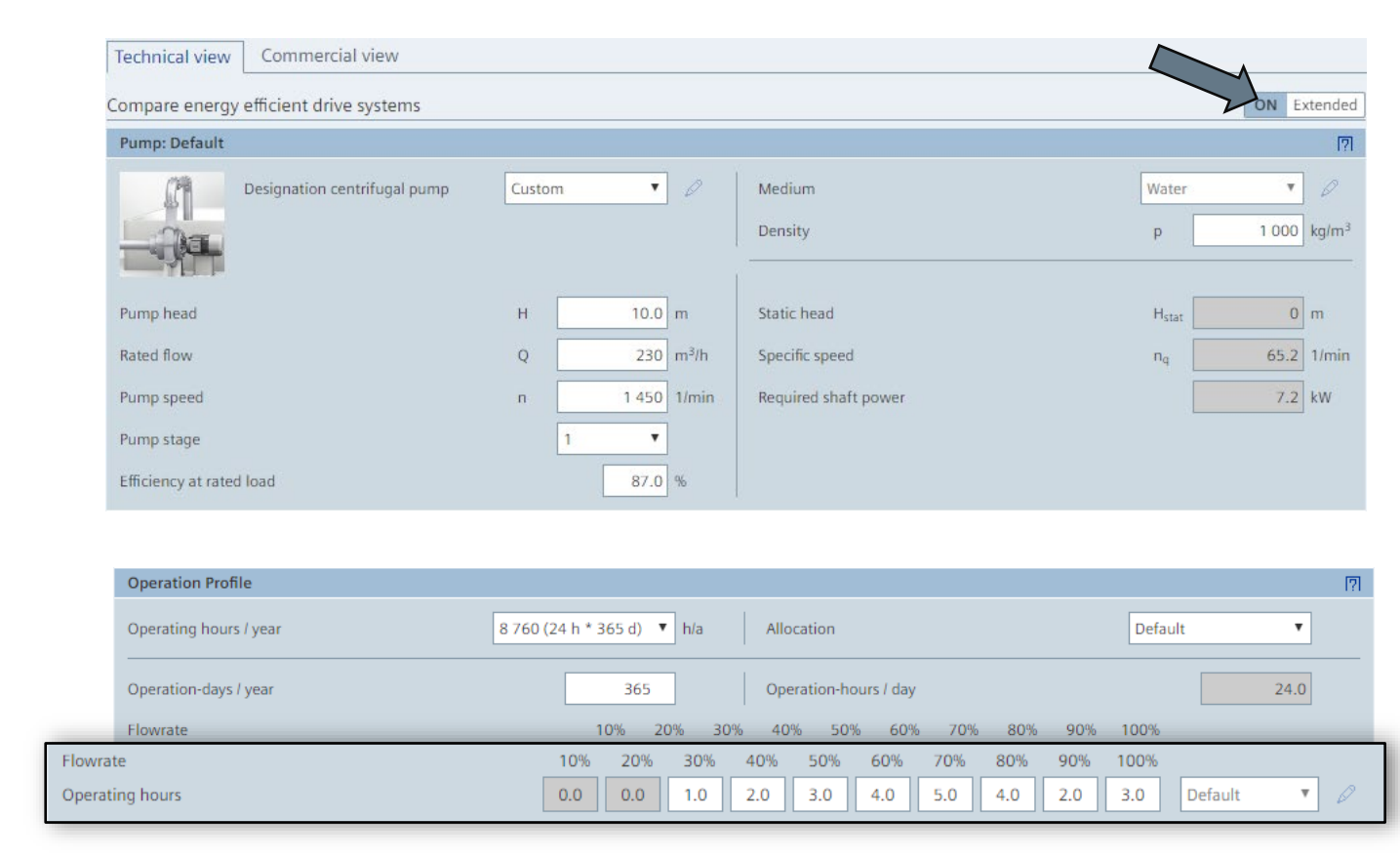

SIEMENS

#### System comparison for pumps and fans "Technical view"

• Clicking on the switch symbols allows the <u>control mode</u> of the system...

 ...as well as the types of individual components (motor, converter, switchgear) to be selected

 Values of the components can then be adapted

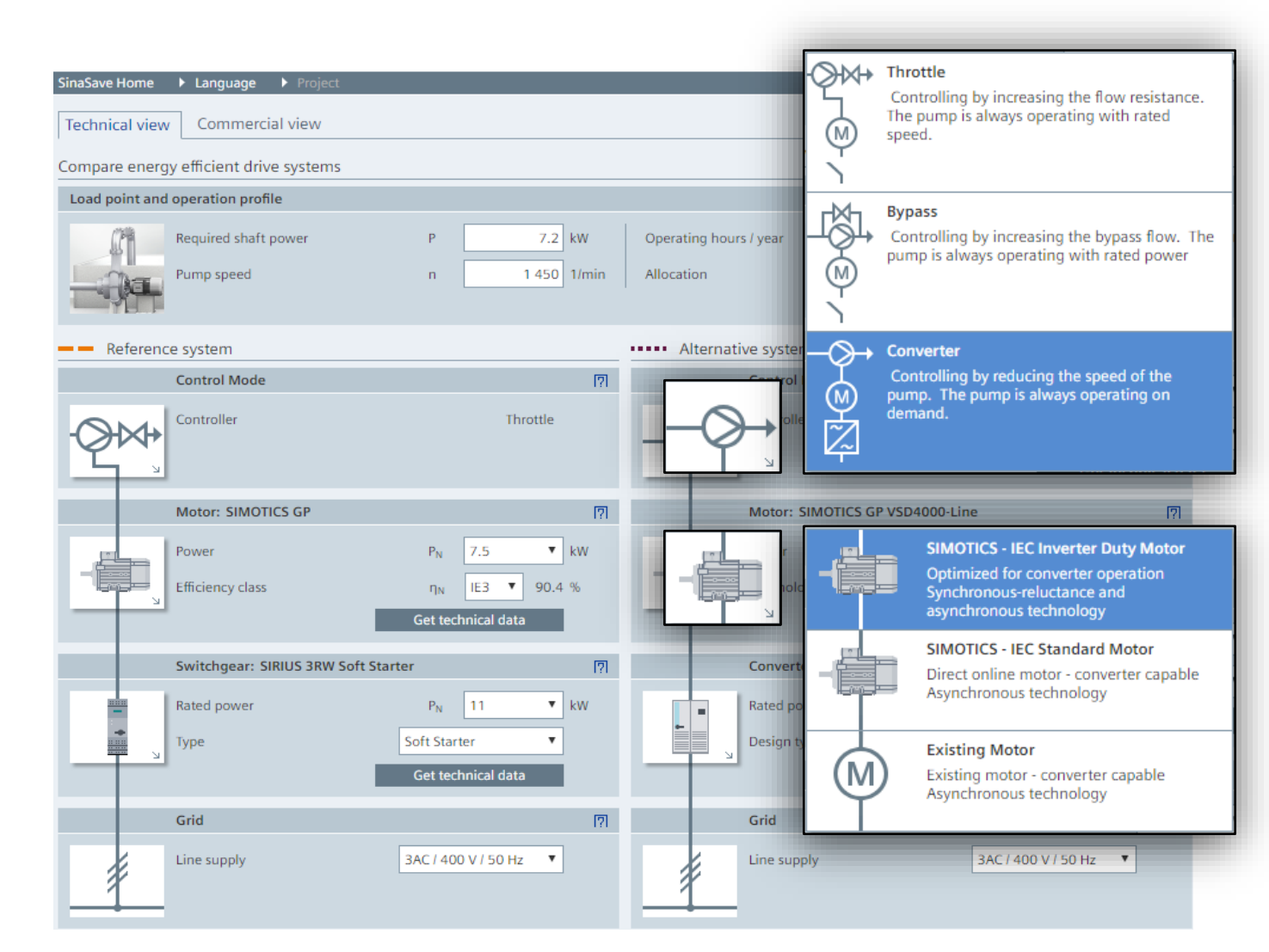

#### System comparison for pumps and fans "Technical view"

- Following individual entry of the values, a graphic representation of the results is displayed on the right-hand side
- The numerical results of the power consumption are displayed together with <u>the energy and CO2</u> <u>emission savings</u> beneath the graphic

| Technical view Commercial view                                                                                                    |                                                                                   |                                                                                                    | Savings Power losses                                                                                                    |                       |
|----------------------------------------------------------------------------------------------------|-----------------------------------------------------------------------------------|----------------------------------------------------------------------------------------------------|----------------------------------------------------------------------------------------------------|-----------------------|
| Compare energy efficient drive systems                                                                                                   |                                                                                   |                                                                                                    | Energy savings Q 100%                                                                                                    | <b>I</b>              |
| Pump: Default                                                                                                    |                                                                                   |                                                                                                    | 10.0                                                                                                    |                       |
| Designation centrifugal pump         Pump head         Rated flow         Pump speed         Pump stage         Efficiency at rated load | Default ▼<br>H 10.0 m<br>Q 230 m <sup>3</sup> /h<br>n 1450 1/min<br>1 ▼<br>87.0 % | Medium<br>Density<br>Static head<br>Specific speed<br>Required shaft power                                                                       | 8.0<br>8.0<br>4.0<br>4.0                                                                                                    |                       |
| Operating hours / year                                                                                                    | 8 760 (24 h * 365 d) ▼ h/a                                                        | Allocation                                                                                                    | 2.0                                                                                                    |                       |
| Operation-days / year<br>Flowrate<br>Operating hours                                                                                     | 365           10%         20%         30%           0.0         0.0         1.0   | Operation-hours / day           40%         50%         60%         70%         80           2.0         3.0         4.0         5.0         4.1 | 80 0.0 10 20 30 40 50 60 70 80 90 100<br>4.0 Flowrate [%]                                                                        |                       |
| Reference system     Control Mode                                                                                                    | <u>[7]</u>                                                                        | Control Mode                                                                                                    | Operation Profile #                                                                                                    |                       |
| Controller                                                                                                    | Throttle                                                                          | Controller                                                                                                    | Energy savings<br>CO2 emission savings                                                                                           | 24.4 MW<br>15.5 t/a   |
|                                                                                                    |                                                                                   |                                                                                                    | Calculation         Expected energy demand         — Reference system         54.8         ••••• Alternative system         30.4 | I?l<br>MWh/a<br>MWh/a |
|                                                                                                    |                                                                                   |                                                                                                    | Saving potentials         Energy savings       24.4         CO2 emission savings       15.5                                      | WWh/a<br>t/a          |

#### System comparison for pumps and fans "Commercial view"

- By changing to the commercial view, it is possible to display and process the economical data, such as prices and discounts
- A reconfiguration of the components or systems is not possible here

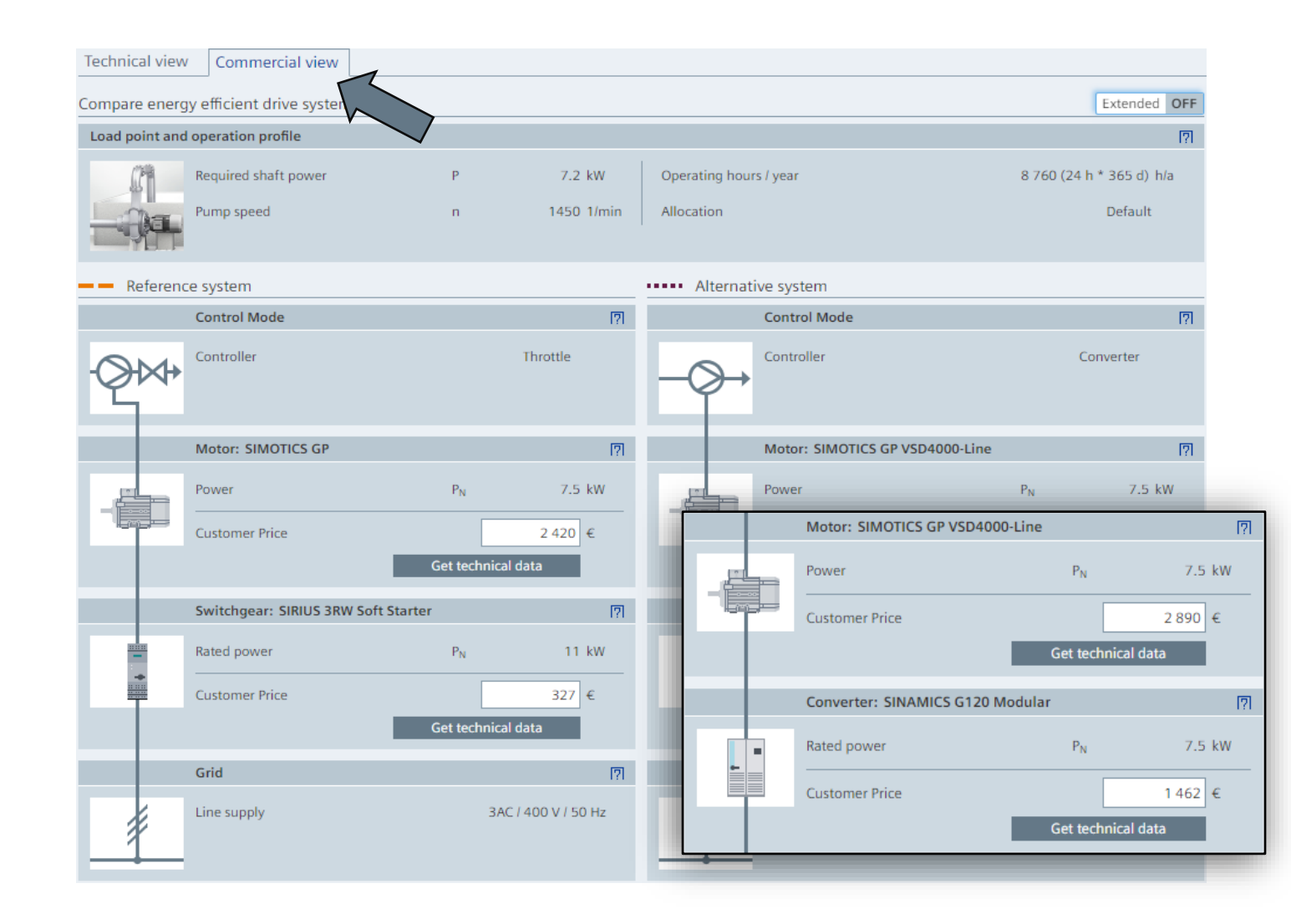

#### System comparison for pumps and fans "Commercial view"

Analogous to the technical view, the commercial results of both systems, e.g. energy costs savings and amortization time are displayed on the right-hand side

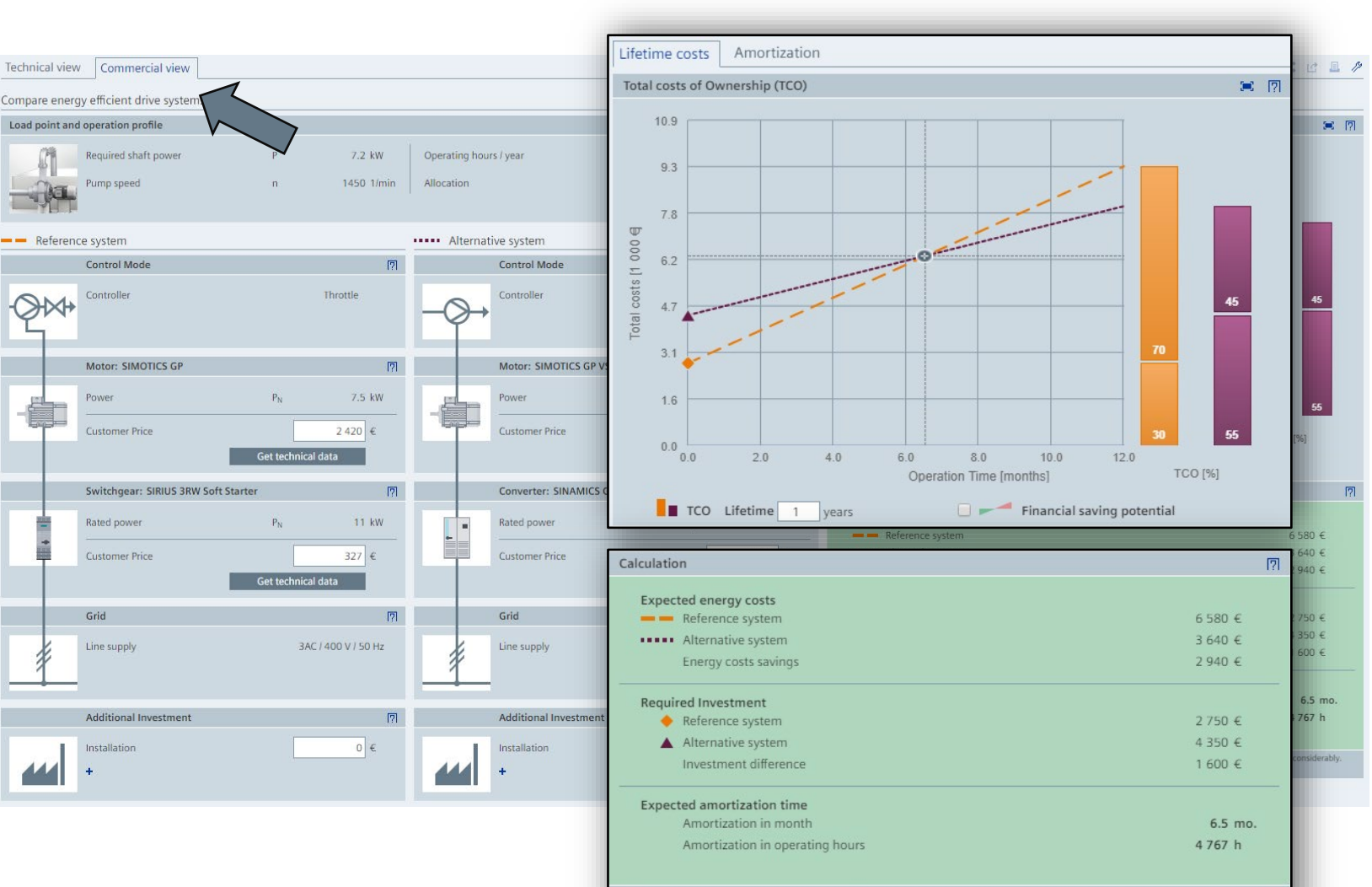

The displayed results are non-binding values. The actual results depend on the specific conditions of use and may vary considerably Siemens assumes no warranty or liability whatsoever for the correctness or feasibility of the displayed results.

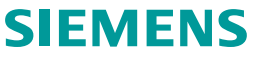

11

#### SinaSave Manual

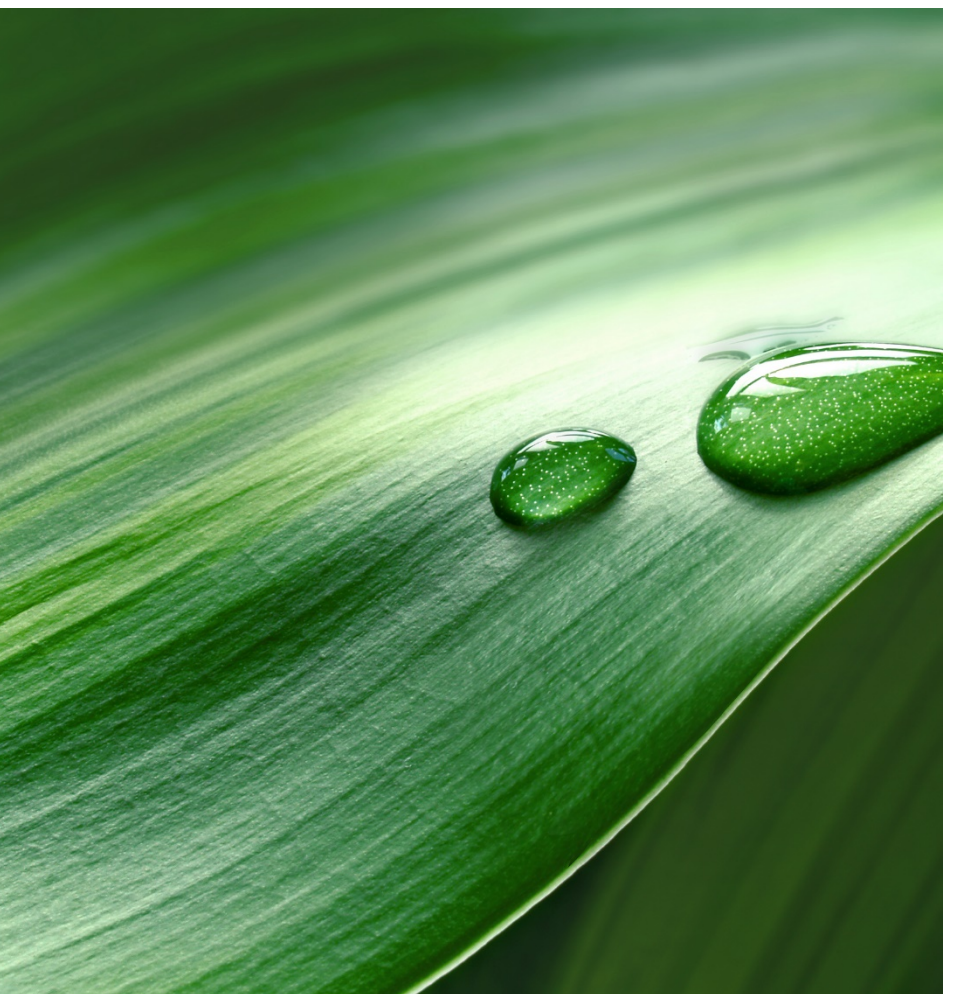

- 1. The SinaSave Tool
- 2. Tool layout and structure
- 3. System comparison for pumps and fans
- 4. Motor Comparison
- 5. Projects / Saving / Loading
- 6. Sharing and exporting results

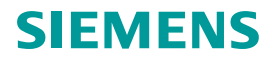

Here you can adapt the <u>motor</u> and <u>operation profile</u>

| Motor Profile                       |                          |                             |        |                  |
|-------------------------------------|--------------------------|-----------------------------|--------|------------------|
| Power                               | P <sub>N</sub> 18.5 ▼ kW | V Ignition protection class |        | without <b>T</b> |
| Pole number                         | 4 ▼                      |                             |        |                  |
| Line supply                         | 3AC / 400 V / 50 Hz 🔹    |                             |        |                  |
| Operation Profile                   |                          |                             |        |                  |
| Operation Profile                   | Default 🔻 🗸              | 0                           |        |                  |
| Operation-days / year               | 365 d/a                  | a Motor load                | 2/     | 4 3/4 4/4        |
| Operation-hours / day               | 24.0 h/                  | d Power output              | 9.2    | 13.88 18.50      |
| Operation-hours / year              | 8760.0 h/s               | a Operating hours           | 6.     | 0 6.0 12.0 H     |
| Efficiency class                    | EFF2/IE1 V               | Efficiency (IE-Class)       | η 90.2 | 90.2 89.3 %      |
| Casting                             |                          | Efficiency (EFF-Class)      | η 90.0 | 89.0 90.0 % ()   |
| μ<br>L                              |                          |                             |        |                  |
| ••••• Alternative Motor 1: SIMOTICS | GP                       |                             |        | [7]              |
| Efficiency class                    | IE3 🔻                    | Efficiency                  | η 93.2 | 93.2 92.6 %      |
|                                     | Alexandre                |                             |        |                  |

SIEMENS

By clicking on the motor symbol, you can choose between a Siemens motor and a third-party motor

 Up to three alternative motors can be added with the "New Motor" button, which will then be compared with the reference motor

| Technical view Commercial view          |                                 |                           |                     |                    |
|-----------------------------------------|---------------------------------|---------------------------|---------------------|--------------------|
| Compare energy efficient motors         |                                 |                           |                     |                    |
| Motor Profile                           |                                 |                           |                     | [?]                |
| Power                                   | P <sub>N</sub> 18.5 <b>v</b> kW | Ignition protection class |                     | without <b>T</b>   |
| Pole number                             | 4 ▼                             |                           |                     |                    |
| Line supply                             | 3AC / 400 V / 50 Hz 🔻           |                           |                     |                    |
| Operation Profile                       |                                 |                           |                     | [?]                |
| Operation Profile                       | Default 🔻 🖉                     |                           |                     |                    |
| Operation-days / year                   | 365 d/a                         | Motor load                | 21                  | 4 3/4 4/4          |
| Operation-hours / day                   | 24.0 h/d                        | Power output              | 9.2                 | 5 13.88 18.50 kW   |
| Operation-bours (voar                   | 8760.0 h/a                      | Operating hours           | 6.0                 | ) 6.0 12.0 h/d     |
|                                         |                                 |                           |                     | <b>!</b>           |
| Existing Motor                          | 1 🔻                             | Efficiency (IE-Class)     | η <mark>90</mark> . | 2 90.2 89.3 %      |
| ×                                       |                                 | Efficiency (EFF-Class)    | η 90.               | 0 89.0 90.0 % 🌖    |
|                                         |                                 |                           |                     |                    |
| •••••• Alternative Motor 1: SIMOTICS GP | )                               |                           |                     | [?]                |
| Efficiency class                        | IE3 T                           | Efficiency                | η <mark>93</mark> . | 2 93.2 92.6 %      |
| y                                       |                                 |                           |                     | Get technical data |
| + New Motor                             |                                 |                           |                     |                    |
|                                         |                                 |                           |                     |                    |

- In this example, a third-party motor has been added as a second alternative motor
- By clicking on the header, an entry field appears in which the **default name** of the third-party motors can be **changed**

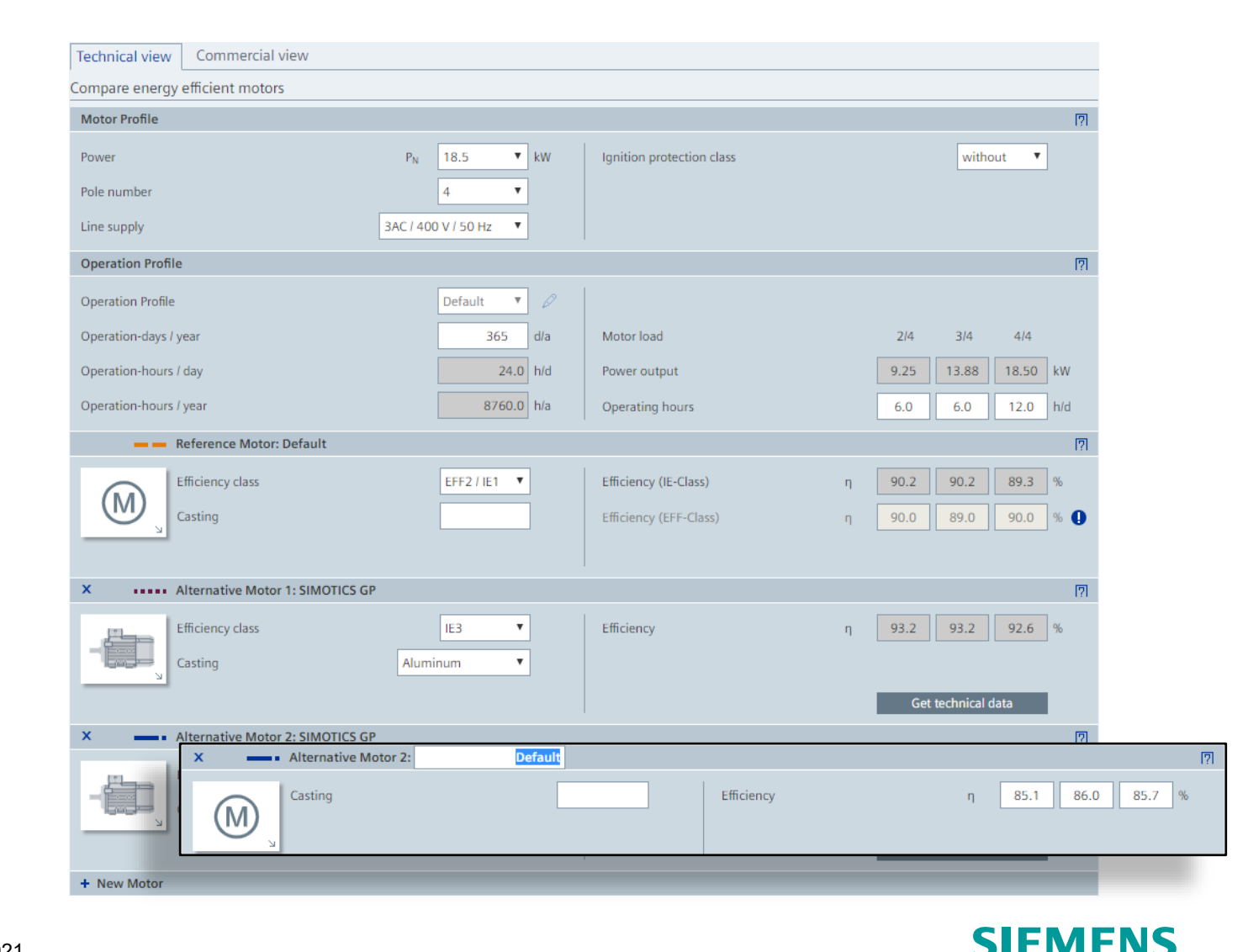

- Once the <u>reference motors and alternative</u> <u>motors</u> have been defined, the **graphic representation** is displayed on the righthand side
- The **calculated values** are displayed beneath the graphs
- Activation (or deactivation) of the checkboxes allows the selected motors to be shown (or hidden) in the graph

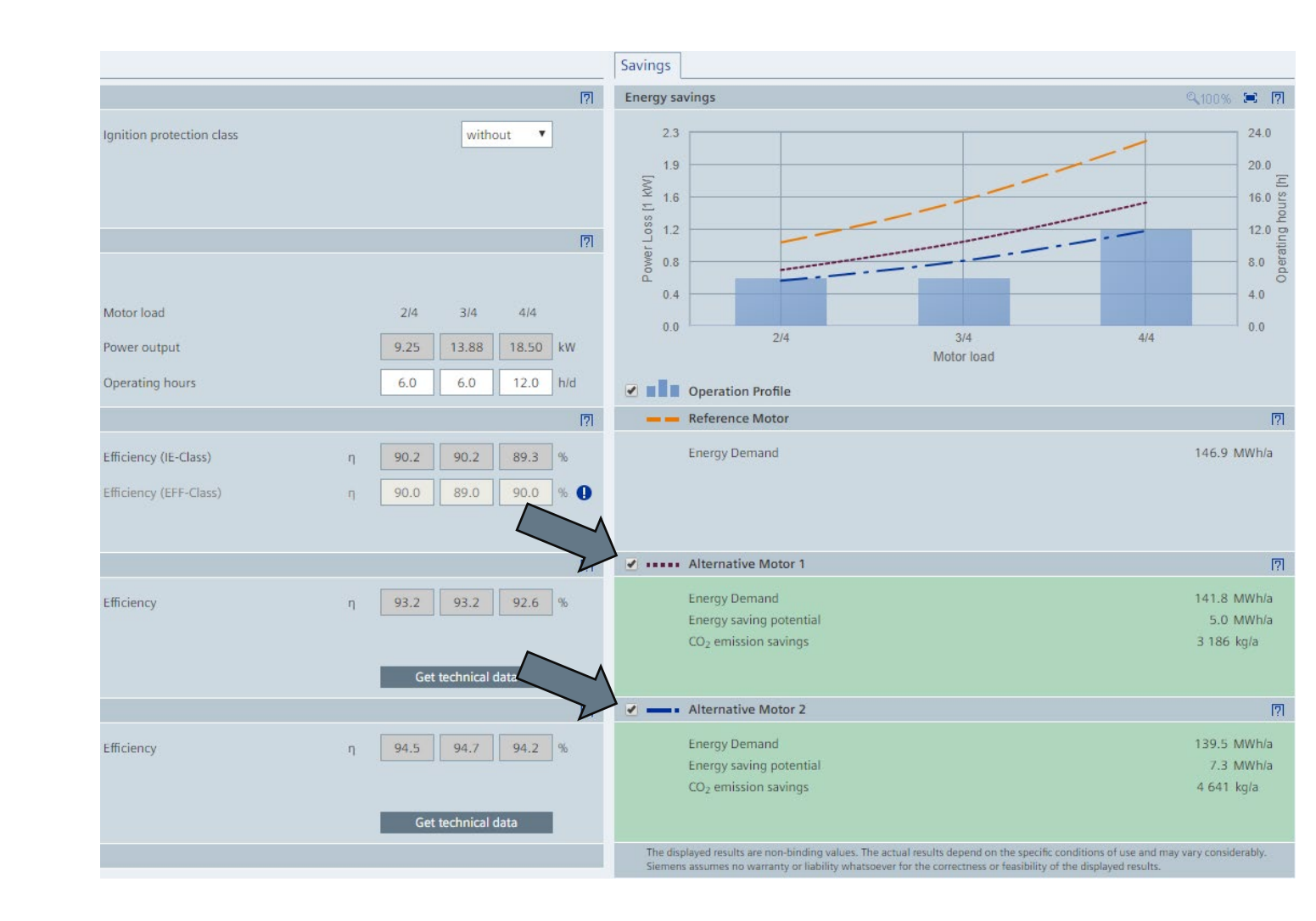

#### Motor comparison "Commercial view"

• **Commercial data** can be displayed and processed here using the "Commercial view" tab

• Once **prices** and **discounts** have been entered for the individual motors, these will then be taken into account for the evaluations

| Motor Profile                                                                                                    |                                                              |                                                                | [7]                                                                          |
|----------------------------------------------------------------------------------------------------|--------------------------------------------------------------|----------------------------------------------------------------|------------------------------------------------------------------------------|
| Power                                                                                                    | P <sub>N</sub> 18.5 kW                                       | Ignition protection class                                      | without                                                                      |
| Pole number                                                                                                    | 4                                                            |                                                                |                                                                              |
| Line supply                                                                                                    | 3AC / 400 V / 50 Hz                                          |                                                                |                                                                              |
| Operation Profile                                                                                                    |                                                              |                                                                | الأل                                                                         |
| Operation Profile                                                                                                    | Default                                                      |                                                                |                                                                              |
| Operation-days / year                                                                                                    | 365 d/a                                                      | Motor load                                                     | 2/4 3/4 4/4                                                                  |
| Operation-hours / day                                                                                                    | 24.0 h/d                                                     | Power output                                                   | 9.25 13.88 18.50 kW                                                          |
| Operation-hours / year                                                                                                    | 8 760.0 h/a                                                  | Operating hours                                                | 6.0 6.0 12.0 h/d                                                             |
| - Reference Motor: Default                                                                                                    |                                                              |                                                                | [7]                                                                          |
| Reference Motor: Default                                                                                                    |                                                              |                                                                |                                                                              |
| Efficiency along                                                                                                    | FFF2 ()F4                                                    | Drive                                                          |                                                                              |
| Efficiency class<br>Casting                                                                                                    | EFF2 / IE1                                                   | Price                                                          |                                                                              |
| Efficiency class Casting Efficiency class                                                                                                    | EFF2 / IE1                                                   | Price                                                          | 4 580 €                                                                      |
| Efficiency class Casting Efficiency class Casting Casting                                                                                                    | EFF2 / IE1<br>IE3<br>Aluminum                                | Price<br>List price<br>Discount                                | 4 580 €<br>0.0 %                                                             |
| Efficiency class Casting Efficiency class Casting Casting                                                                                                    | EFF2 / IE1<br>IE3<br>Aluminum                                | Price<br>List price<br>Discount<br>Customer Price              | 4 580 €<br>0.0 %<br>4 580 €                                                  |
| Efficiency class Casting Efficiency class Casting Casting                                                                                                    | EFF2 / IE1<br>IE3<br>Aluminum                                | Price<br>List price<br>Discount<br>Customer Price              | 4 580 €<br>0.0 %<br>4 580 €<br>Get technical data                            |
| Efficiency class Casting Efficiency class Casting Casting Casting                                                                                                    | EFF2 / IE1<br>IE3<br>Aluminum                                | Price<br>List price<br>Discount<br>Customer Price              | 4 580 €<br>0.0 %<br>4 580 €<br>Get technical data                            |
| Efficiency class Casting Efficiency class Casting Casting Cast | EFF2 / IE1<br>IE3<br>Aluminum<br>DTICS GP<br>IE4             | Price List price Discount Customer Price List price List price | 4 580 €<br>%<br>4 580 €<br>Get technical data<br>5 540 €                     |
| Efficiency class Casting  Efficiency class Casting  Alternative Motor 2: SIMO Efficiency class Casting  Efficiency class Casting                                                                                                    | EFF2 / IE1<br>IE3<br>Aluminum<br>DTICS GP<br>IE4<br>Aluminum | Price List price Discount Customer Price List price Discount   | 4 580 €<br>0.0 %<br>4 580 €<br>Get technical data<br>[7]<br>5 540 €<br>0.0 % |

SIFN

#### Motor comparison "Commercial view"

- The graphic as well as the numerical results appear analogously on the righthand side, relative to the selected alternative motor(s)
- Switching between the commercial and technical view in full screen mode facilitates a much clearer comparison and presentation of the results

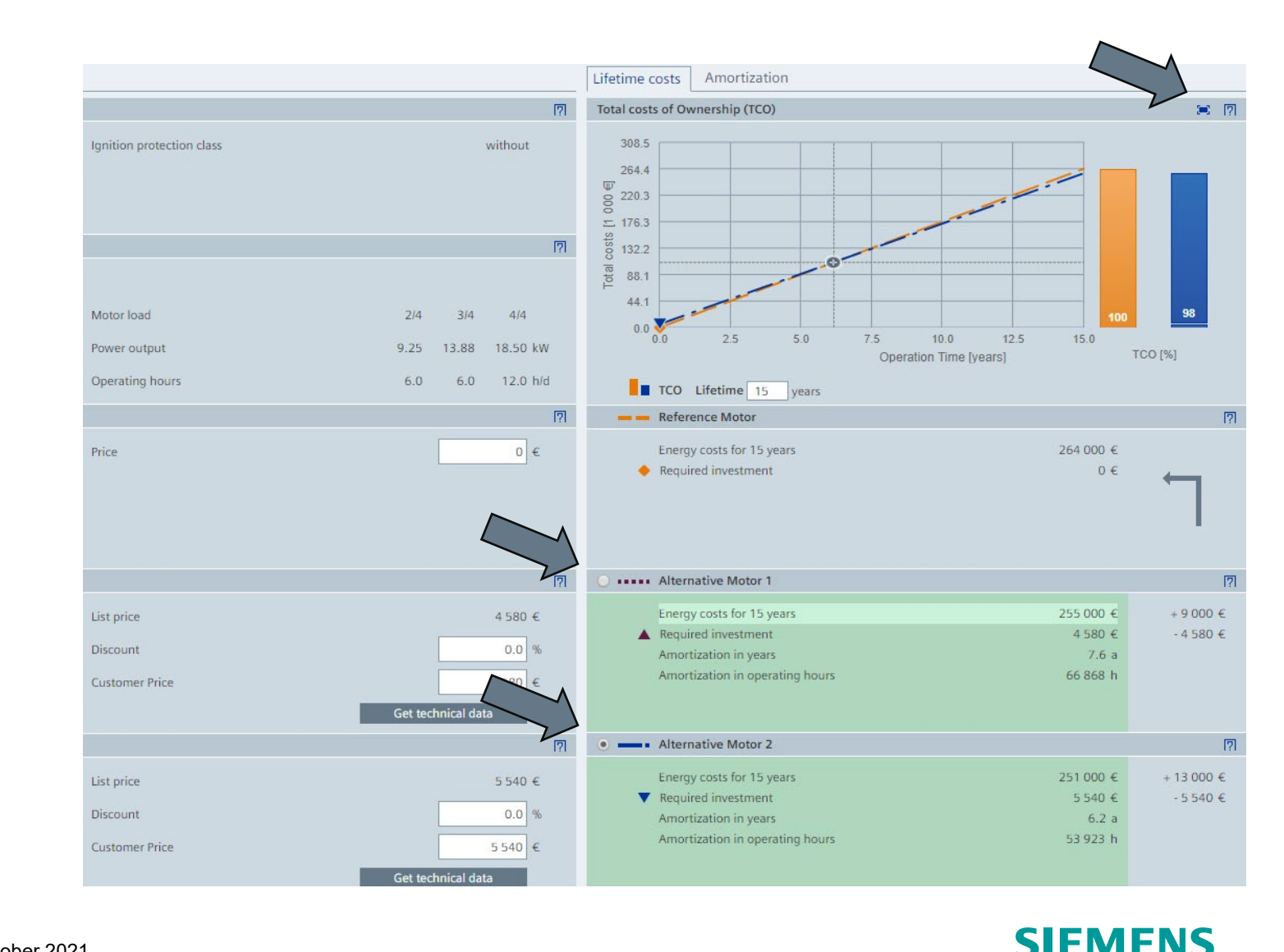

#### SinaSave Manual

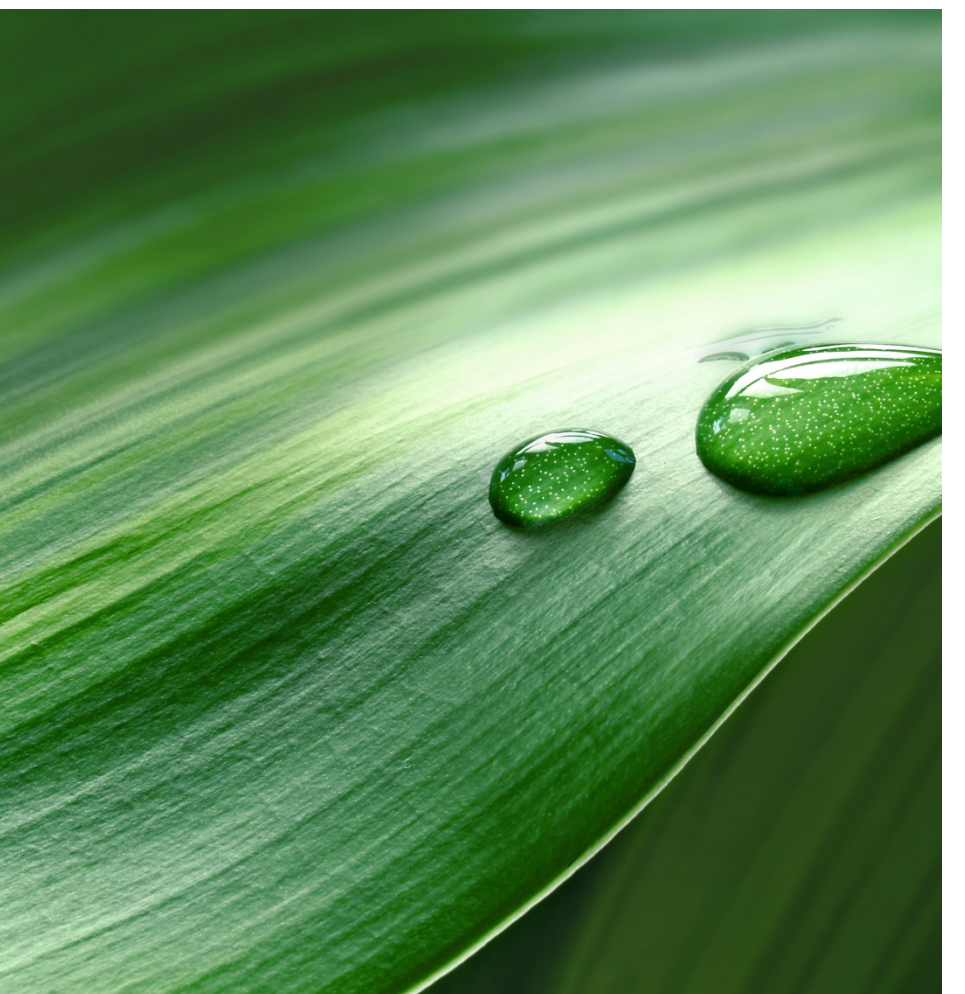

- 1. The SinaSave Tool
- 2. Tool layout and structure
- 3. System comparison for pumps and fans
- 4. Motor Comparison
- 5. Projects / Saving / Loading
- 6. Sharing and exporting results

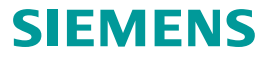

• Login is necessary to access the following SinaSave functions. A login function is provided in the upper, right-hand section of the screen

 Login can be performed at any time (even after a comparison has been entered), without the risk of losing any information.

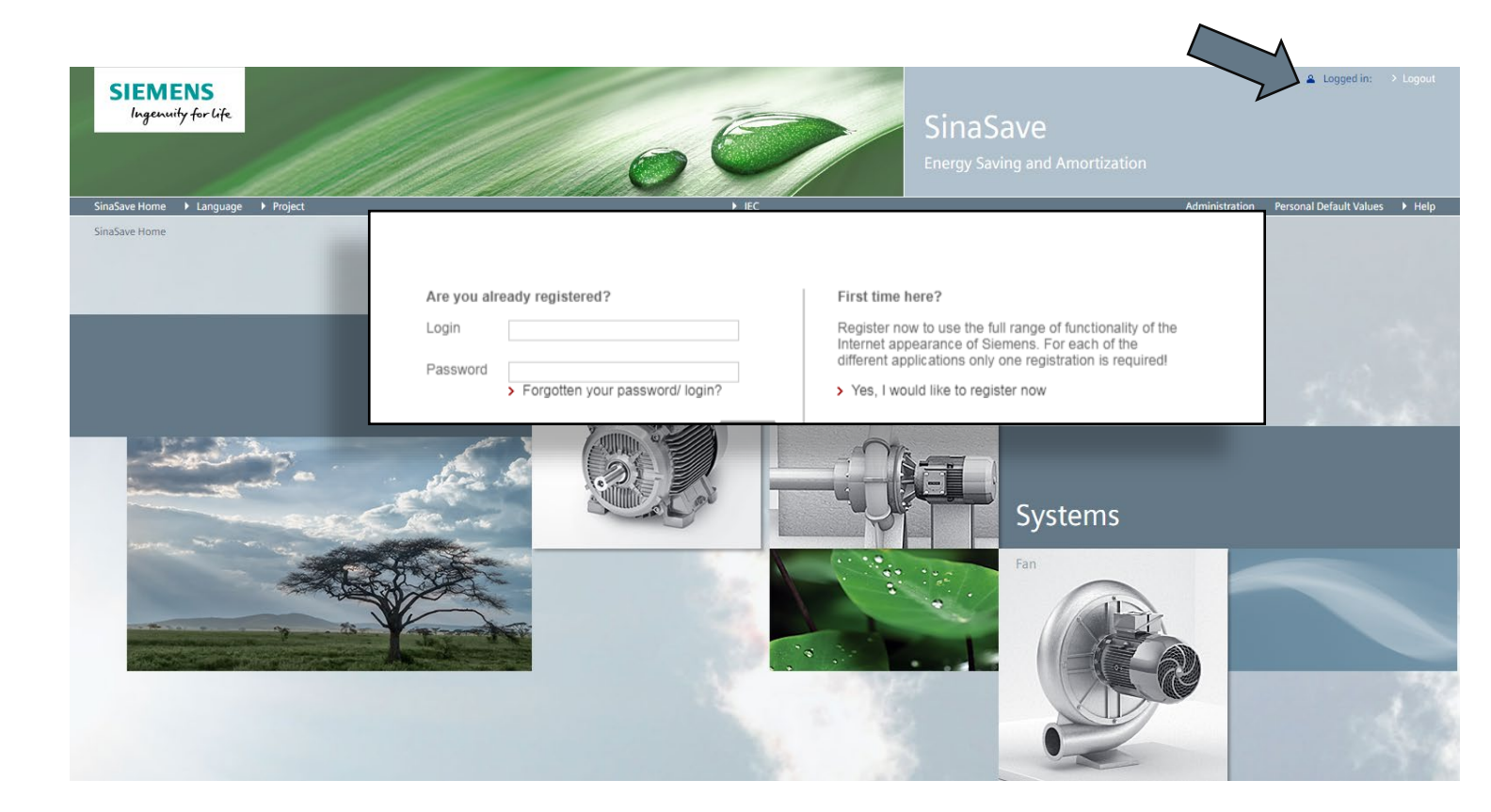

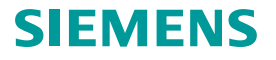

- To create or to save a project, the "Save As" call is provided under "Project " in the menu bar
- Every comparison is associated with a project, and each project can contain multiple comparisons
- To save, names must be **assigned to the project and the comparison itself**. This automatically creates a new project
- If projects are already available, the comparison can alternatively also be added to one of these existing projects

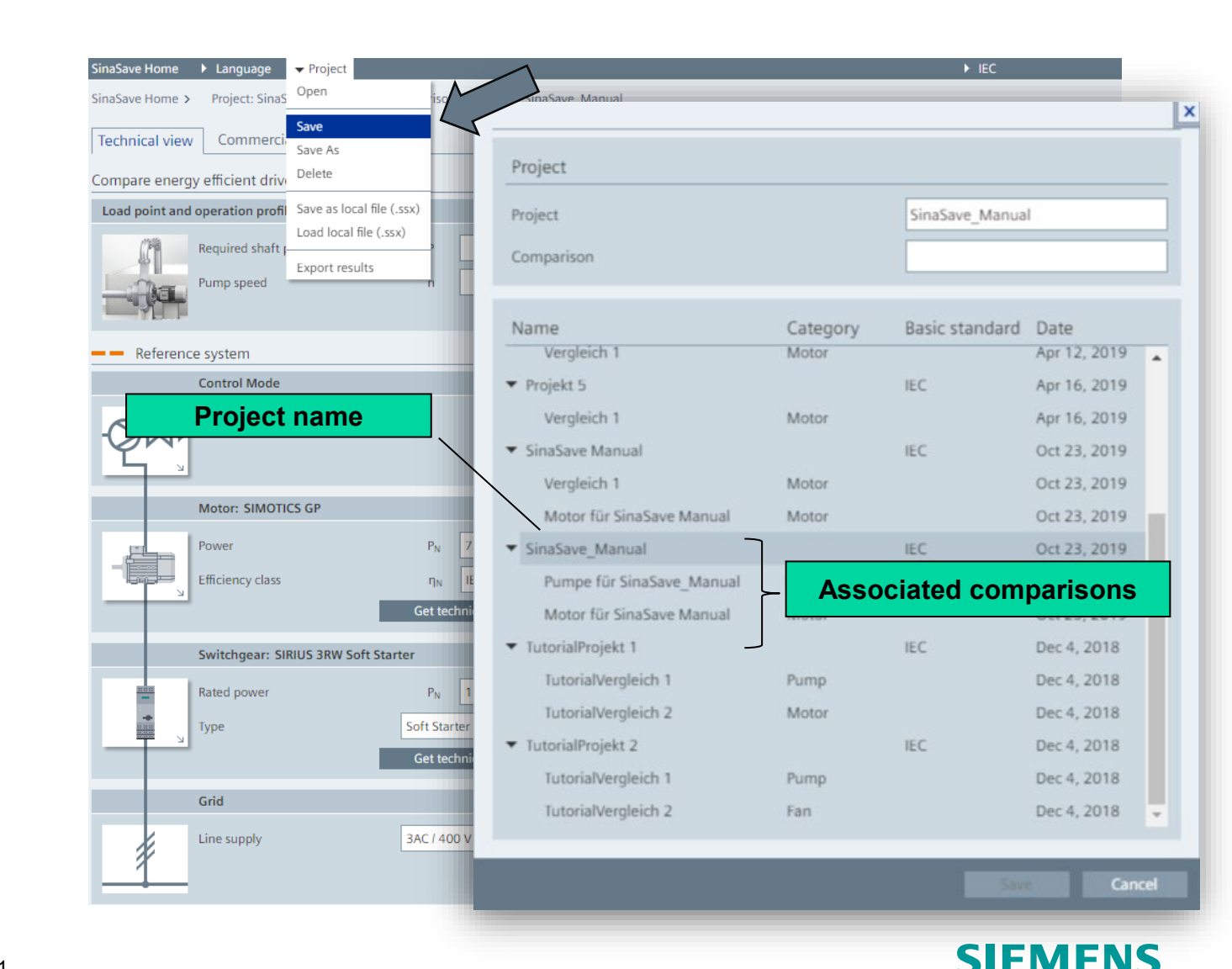

- The **navigation bar** (Navbar) is displayed after the project was saved with the new comparison
- It shows the name of the currently opened project and comparison
- A click on the project name takes you back to the "Project view"

| SinaSave Home 🕨 Language 🕨 Project       |                                     |                           |        | ► IEC             |
|------------------------------------------|-------------------------------------|---------------------------|--------|-------------------|
| SinaSave Home > Project: SinaSave_Manual | Comparison: Motor für SinaSave Manu |                           |        |                   |
| Technical view Commercial view           |                                     |                           |        |                   |
| Compare energy efficient motors          |                                     |                           |        |                   |
| Motor Profile                            |                                     |                           |        | <u>ای</u>         |
| Power                                    | P <sub>N</sub> 18.5 <b>v</b> kW     | Ignition protection class |        | without <b>T</b>  |
| Pole number                              | 4 ▼                                 |                           |        |                   |
| Line supply                              | 3AC / 400 V / 50 Hz 🔻               |                           |        |                   |
| Operation Profile                        |                                     |                           |        | [7]               |
| Operation Profile                        | Default 🔻 🖉                         |                           |        |                   |
| Operation-days / year                    | 365 d/a                             | Motor load                | 2/4    | 3/4 4/4           |
| Operation-hours / day                    | 0.0 h/d                             | Power output              | 9.25   | 13.88 18.50 kW    |
| Operation-hours / year                   | 0.0 h/a                             | Operating hours           | 6.0    | 6.0 12.0 h/d      |
| - Reference Motor: Default               |                                     |                           |        | [7]               |
| Efficiency class                         | EFF2 / IE1                          | Efficiency (IE-Class)     | η 90.2 | 90.2 89.3 %       |
| Casting                                  |                                     | Efficiency (EFF-Class)    | η 90.0 | 89.0 90.0 %       |
|                                          |                                     |                           |        |                   |
| ••••• Alternative Motor 1: SIMOT         | CS GP                               |                           |        | [?]               |
| Efficiency class                         | IE3 🔻                               | Efficiency                | η 93.2 | 93.2 92.6 %       |
| Casting                                  | Aluminum                            |                           |        |                   |
| 2                                        |                                     |                           | G      | et technical data |
| + New Motor                              |                                     |                           |        |                   |

#### SIEMENS

- The project view is subdivided into several areas
- The area highlighted here allows the possibility of editing the **project header data**
- This information is subsequently provided on the cover sheet of the export file (.pdf or .docx)

| avenome / Lan                                                                            | iguage i inoject                                                                    |                  |                                                                                                    |                                                                       | FIEC                                                                                                    |
|------------------------------------------------------------------------------------------|-------------------------------------------------------------------------------------|------------------|----------------------------------------------------------------------------------------------------|-----------------------------------------------------------------------|----------------------------------------------------------------------------------------------------|
| ave Home > Proj                                                                          | ect aSave_Manual*                                                                   |                  |                                                                                                    |                                                                       |                                                                                                    |
|                                                                                          |                                                                                     |                  |                                                                                                    |                                                                       |                                                                                                    |
|                                                                                          |                                                                                     |                  |                                                                                                    |                                                                       |                                                                                                    |
| Project view                                                                             | parisons to one project                                                             |                  |                                                                                                    |                                                                       |                                                                                                    |
|                                                                                          | comparisons to one project                                                          |                  |                                                                                                    |                                                                       |                                                                                                    |
| Project                                                                                  | comparisons to one project                                                          |                  |                                                                                                    |                                                                       |                                                                                                    |
| Project                                                                                  |                                                                                     |                  |                                                                                                    |                                                                       |                                                                                                    |
| Customer                                                                                 | SinaSave User                                                                       |                  | Project name                                                                                           | SinaSave_Manual                                                       |                                                                                                    |
| Company                                                                                  | Siemens AG                                                                          |                  | Facility                                                                                               |                                                                       |                                                                                                    |
| Department                                                                               | DI MC LVM PPM TS&AR                                                                 |                  | Date                                                                                                   | October 23-2019                                                       |                                                                                                    |
|                                                                                          |                                                                                     |                  |                                                                                                    |                                                                       |                                                                                                    |
| Phone                                                                                    |                                                                                     |                  |                                                                                                    |                                                                       |                                                                                                    |
| Phone                                                                                    |                                                                                     |                  |                                                                                                    |                                                                       |                                                                                                    |
| Phone<br>Email                                                                           |                                                                                     |                  |                                                                                                    |                                                                       |                                                                                                    |
| Phone<br>Email<br>Comment                                                                |                                                                                     |                  |                                                                                                    |                                                                       |                                                                                                    |
| Phone<br>Email<br>Comment                                                                |                                                                                     |                  |                                                                                                    |                                                                       |                                                                                                    |
| Phone<br>Email<br>Comment<br>rency                                                       | My Default: Euro                                                                    | •                | CO <sub>2</sub> factor                                                                                 | Ð 632                                                                 | g/kWh                                                                                                    |
| Phone<br>Email<br>Comment<br>rency                                                       | My Default: Euro                                                                    | ۲                | CO <sub>2</sub> factor                                                                                 | ච <mark>632</mark>                                                    | g/kWh                                                                                                    |
| Phone<br>Email<br>Comment<br>rency<br>gle comparisons                                    | My Default: Euro                                                                    | ,<br>,<br>,      | CO <sub>2</sub> factor                                                                                 | € 632<br>◆ Create new comparison                                      | g/kWh                                                                                                    |
| Phone<br>Email<br>Comment<br>rency<br>gle comparisons<br>Active C                        | My Default: Euro omparison/Selection                                                | ۲<br>Qty.        | CO <sub>2</sub> factor<br>Results                                                                      | € 632<br>+ Create new comparison                                      | g/kWh<br>⊈ Copy existing comparison<br>Actions 『                                                                                                    |
| Phone<br>Email<br>Comment<br>rency<br>gle comparisons<br>Active CC                       | My Default: Euro Comparison/Selection Pumpe für SinaSave_Manual                     | Qty.             | CO <sub>2</sub> factor Results Energy savings                                                          | € 632<br>+ Create new comparison                                      | g/kWh<br>Copy existing comparison<br>Actions<br>24.4 MWh/a                                                                                                    |
| Phone<br>Email<br>Comment<br>rency<br>gle comparisons<br>Active C                        | My Default: Euro  iomparison/Selection  Pumpe für SinaSave_Manual  Alternativsystem | Qty.             | CO <sub>2</sub> factor<br>Results<br>Energy savings<br>Investment costs                                | <ul> <li>         • 632         <ul> <li></li></ul></li></ul>         | g/kWh<br>Copy existing comparison<br>Actions<br>24.4 MWh/a<br>4 352 €                                                                                                    |
| Phone<br>Email<br>Comment<br>rency<br>gle comparisons<br>Active<br>C                     | My Default: Euro                                                                    | v 1              | CO <sub>2</sub> factor<br>Results<br>Energy savings Investment costs Amortization time                 | <ul> <li>         •         632         <ul> <li></li></ul></li></ul> | g/kWh<br>⊈ Copy existing comparison<br>Actions ¶<br>24.4 MWh/a<br>4 352 €<br>6.5 mo. Ľ 1 1                                                                                                    |
| Phone<br>Email<br>Comment<br>rency<br>gle comparisons<br>Active<br>Comparisons           | My Default: Euro                                                                    | Qty.<br>1        | CO2 factor  Results  Energy savings Investment costs Amortization time Energy savings                  | € 632<br>◆ Create new comparison                                      | g/kWh<br>Copy existing comparison<br>Actions ¶<br>24.4 MWh/a<br>4 352 €<br>6.5 mo.<br>Comparison<br>Comparison<br>Com |
| Phone<br>Email<br>Comment<br>rency [<br>Igle comparisons<br>Active C<br>Igle comparisons | My Default: Euro                                                                    | V<br>Qty.<br>V 1 | CO2 factor  Results  Energy savings Investment costs Amortization time Energy savings Investment costs | <ul> <li>         • 632         <ul> <li></li></ul></li></ul>         | g/kWh<br>Copy existing comparison<br>Actions ¶<br>24.4 MWh/a<br>4 352 €<br>6.5 mo.<br>C 1 1<br>5.0 MWh/a<br>4 580 €                                                                                                    |

SIFM

 For example, the currency and the energy price have been adapted here using the " 
 button.

| SIEME            | NS<br>1 for life                                 |                        | 2  | SinaSave<br>Energy Saving an                | e<br>nd Amortization |                                   | Esra Kocak → Logout |
|------------------|--------------------------------------------------|------------------------|----|---------------------------------------------|----------------------|-----------------------------------|---------------------|
| SinaSave Home    | Language      Project  Project: SinaSave Manual* |                        |    | ► IEC                                       |                      |                                   | > Help              |
| Project view     | 7                                                |                        |    |                                             |                      |                                   |                     |
| Combine several  | comparisons to one project                       |                        |    | Total costs of Ownersh                      | ip (TCO) Amortiza    | ion                               |                     |
| Project          |                                                  |                        | _  |                                             |                      | X                                 | <b>a</b> 7          |
| Customer         | SinaSave User                                    | Due in stand stations  |    |                                             |                      | Lon                               |                     |
| Company          | Siemens AG                                       | Project settings       |    |                                             |                      |                                   |                     |
| Department       | DI MC LVM PPM TS&AR                              |                        |    | 1                                           | -                    |                                   |                     |
| Phone            |                                                  | Basic standard         |    | IEC                                         | -                    |                                   |                     |
| Eman             |                                                  | Currencu               |    | Mu Default: Euro                            |                      |                                   |                     |
| Comment          |                                                  | Currency               |    | My Default: Euro                            | <u> </u>             |                                   |                     |
| Project settings |                                                  |                        |    | The calculation factor for the currency was |                      |                                   |                     |
| Basic standard   | IEC                                              | *                      |    | upuated at. Oct 25, 2019 0.00.12 MM         |                      |                                   | 97 10               |
| Currency         | My Default: Euro                                 | Energy price           | •  | 0.1200                                      | €/kWh                | 32.0 40.0 48.0<br>n Time [months] | TCO [%]             |
|                  |                                                  |                        | ~  |                                             |                      |                                   |                     |
|                  |                                                  | CO <sub>2</sub> factor | •) | 632                                         | g/kWh                |                                   |                     |
|                  |                                                  |                        |    |                                             |                      |                                   |                     |
|                  |                                                  |                        |    | Save                                        | Close                |                                   |                     |
|                  |                                                  |                        |    |                                             |                      |                                   |                     |

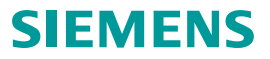

- The **list of comparisons** is provided beneath the project view
- This list allows an overview of the comparisons associated with the project. **Key information** (e.g. name, type, etc.) and the **most important results** are represented within the comparisons
- A "quantity" can be stored here if a comparison is featured more than once in a system or plant, e.g. several identical pumps with the same <u>operation</u> <u>profile</u>
- The "Actions" area allows an individual comparison to be **opened**, **shared** (email), **exported** or **deleted**

| SinaSave Home 🕨 La  | anguage 🕨 Project         |   |                        |                         | ► IEC               |         |
|---------------------|---------------------------|---|------------------------|-------------------------|---------------------|---------|
| SinaSave Home > Pro | oject: SinaSave_Manual*   |   |                        |                         |                     |         |
| Project view        |                           |   |                        |                         |                     |         |
| Combine several cor | nparisons to one project  |   |                        |                         |                     |         |
| Project             |                           |   |                        |                         |                     | [?]     |
| Customer            | SinaSave User             |   | Project name           | SinaSave_Manual         |                     |         |
| Company             | Siemens AG                |   | Facility               |                         |                     |         |
| Department          | DI MC LVM PPM TS&AR       |   | Date                   | October 23-2019         |                     |         |
| Phone               |                           |   |                        |                         |                     |         |
| Email               |                           |   |                        |                         |                     |         |
| Comment             |                           |   |                        |                         |                     |         |
|                     |                           |   |                        |                         |                     |         |
| Project settings    |                           |   |                        |                         |                     | [?]     |
| Basic standard      | IEC                       | • | Energy price           | € 0.1200                | E                   | /kWh    |
| Currency            | My Default: Euro          | • | CO <sub>2</sub> factor | € 632                   | 9                   | /kWh    |
| 2 single comparison | S                         |   |                        | + Create new comparison | 🗹 Copy existing com | parison |
| Nr. Active          | Comparison/Selection Q    |   | Results                | ~                       | Actio               | ons 🯹   |
| 01                  | Pumpe für SinaSave_Manual |   | Energy savings         |                         | 24.4 MWh/a          | 5 <     |
| 02 V                | lotor für SinaSave Manual | 1 | Energy savings         |                         | 5.0 MWh/a           | 1 <     |
|                     | Iternative motor - IE3 1  |   | Investment costs       |                         | 4 580 €             | -       |
|                     |                           |   | Amortization time      |                         | 7.6 a 🏻 🖾           | T       |
| 20                  | Alternative motor - IE3   |   | Amortization time      |                         | 4580 €<br>7.6 a [ſ  | e 🖬     |

- Within the project view, a <u>system or motor</u>
   <u>comparison</u> can be **selected** and **created**
- Upon selection of a system or motor, the user is returned to the standard "Technical view"

| t: SinaSave_Manual*<br>arisons to one project<br>naSave User<br>emens AG<br>I MC LVM PPM TS&AR |                                                                                                    |                                                                                                    | Project name<br>Facility<br>Date                                                                                               | SinaSave_Manua<br>October 23-201                                                                                                    | al<br>9                                                                                                    |                                                                                                    |                |
|------------------------------------------------------------------------------------------------|----------------------------------------------------------------------------------------------------|----------------------------------------------------------------------------------------------------|----------------------------------------------------------------------------------------------------|----------------------------------------------------------------------------------------------------|----------------------------------------------------------------------------------------------------|----------------------------------------------------------------------------------------------------|----------------|
| arisons to one project<br>naSave User<br>emens AG<br>I MC LVM PPM TS&AR                        |                                                                                                    |                                                                                                    | Project name<br>Facility<br>Date                                                                                               | SinaSave_Manua<br>October 23-201                                                                                                    | al<br>9                                                                                                    |                                                                                                    |                |
| arisons to one project<br>naSave User<br>emens AG<br>I MC LVM PPM TS&AR                        |                                                                                                    |                                                                                                    | Project name<br>Facility<br>Date                                                                                               | SinaSave_Manua<br>October 23-201                                                                                                    | al<br>9                                                                                                    |                                                                                                    |                |
| naSave User<br>emens AG<br>I MC LVM PPM TS&AR                                                  |                                                                                                    |                                                                                                    | Project name<br>Facility<br>Date                                                                                               | SinaSave_Manua<br>October 23-201                                                                                                    | 9                                                                                                    |                                                                                                    |                |
| naSave User<br>emens AG<br>I MC LVM PPM TS&AR                                                  |                                                                                                    |                                                                                                    | Project name<br>Facility<br>Date                                                                                               | SinaSave_Manua<br>October 23-201                                                                                                    | 9                                                                                                    |                                                                                                    |                |
| emens AG<br>I MC LVM PPM TS&AR                                                                 |                                                                                                    |                                                                                                    | Facility<br>Date                                                                                                    | October 23-201                                                                                                    | 9                                                                                                    |                                                                                                    |                |
| I MC LVM PPM TS&AR                                                                             |                                                                                                    |                                                                                                    | Date                                                                                                    | October 23-201                                                                                                    | 9                                                                                                    |                                                                                                    |                |
|                                                                                                |                                                                                                    |                                                                                                    |                                                                                                    |                                                                                                    |                                                                                                    |                                                                                                    | _              |
|                                                                                                |                                                                                                    |                                                                                                    |                                                                                                    |                                                                                                    |                                                                                                    |                                                                                                    |                |
|                                                                                                |                                                                                                    |                                                                                                    |                                                                                                    |                                                                                                    |                                                                                                    |                                                                                                    |                |
|                                                                                                |                                                                                                    |                                                                                                    |                                                                                                    |                                                                                                    |                                                                                                    |                                                                                                    |                |
|                                                                                                |                                                                                                    |                                                                                                    |                                                                                                    |                                                                                                    |                                                                                                    |                                                                                                    | [7]            |
| C                                                                                              |                                                                                                    | •                                                                                                    | Energy price                                                                                                    | <ul> <li>● 0.1200</li> </ul>                                                                                                    |                                                                                                    |                                                                                                    | €/kWh          |
| ly Default: Euro                                                                               |                                                                                                    | •                                                                                                    | CO <sub>2</sub> factor                                                                                                    |                                                                                                    |                                                                                                    |                                                                                                    | g/kWh          |
|                                                                                                |                                                                                                    |                                                                                                    |                                                                                                    | + Create new co                                                                                                    | mparison                                                                                                    | 🕑 Copy existing                                                                                                    | comparison     |
|                                                                                                |                                                                                                    |                                                                                                    |                                                                                                    | + Create n                                                                                                    | ew comparison                                                                                                    | 🖆 Сору ех                                                                                                    | kisting compar |
| omparison/Selection                                                                            | Q                                                                                                    | ty.                                                                                                    | Results                                                                                                    |                                                                                                    | 29                                                                                                    |                                                                                                    | Actions        |
| Pumpe für SinaSave_Manual                                                                      |                                                                                                    |                                                                                                    | Energy savings                                                                                                    |                                                                                                    | -ga                                                                                                    | Pump                                                                                                    | la 🗅           |
| Alternativsystem                                                                               | <b>T</b>                                                                                                    | 1                                                                                                    | Amortization time                                                                                                    | e                                                                                                    |                                                                                                    |                                                                                                    | 1<br>1<br>1    |
| ternative motor - IE3                                                                          | ۳ 1                                                                                                    |                                                                                                    | Investment costs<br>Amortization time                                                                                          |                                                                                                    | 2                                                                                                    | Fan                                                                                                    | ൾ 🛍            |
|                                                                                                |                                                                                                    |                                                                                                    |                                                                                                    |                                                                                                    | 6                                                                                                    | Motor                                                                                                    |                |
| I)<br>P<br>A                                                                                   | / Default: Euro<br>/ Default: Euro<br>/ mparison/Selection<br>umpe für SinaSave_Manual<br>//ternativsystem<br>//ternative motor - IE3 | r Default: Euro pmparison/Selection Q umpe für SinaSave_Manual Uternativsystem ▼ ernative motor - IE3 ▼ 1 | r Default: Euro ▼ pmparison/Selection Qty. umpe für SinaSave_Manual <pre> uternativesystem ▼ 1 ernative motor - IE3 ▼ 1 </pre> | Introduction       Introduction         Introduction       Introduction         Interview       Introduction         Introduction       Introduction         Introduction       Introduction         Introduction       Introduction         Introduction       Introduction         Introduction       Introduction | CO2 factor     CO2 factor     C | CO2 factor     CO2 factor     C |                |

- Once the comparison has been edited (refer to chapters "Motor comparison", "System comparison for pumps and fans"), it can be saved via the quick menu
- The project name has already been selected
- The name proposed for the created comparison can be accepted with "Save" or may be renamed manually

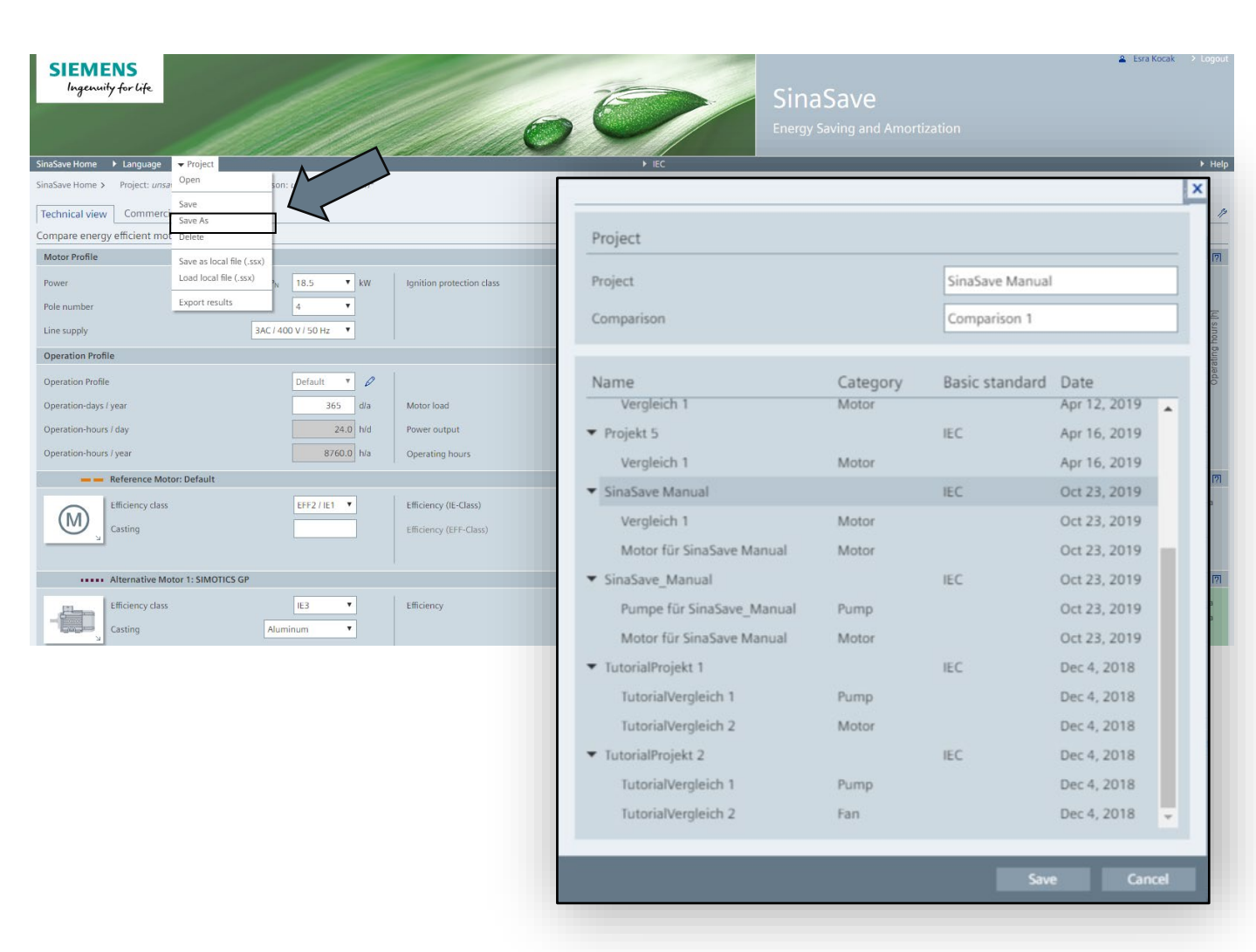

SIFMENS

 You can now find the motor comparison just created in the comparison list of the project view

| SinaSave Home > Pro              | ject: SinaSave_Manual         |                                  |                       |                            |             |
|----------------------------------|-------------------------------|----------------------------------|-----------------------|----------------------------|-------------|
| Project view                     |                               |                                  |                       |                            |             |
| Combine several con              | nparisons to one project      |                                  |                       |                            |             |
| Project                          |                               |                                  |                       | [?]                        |             |
| Customer                         | SinaSave User                 | Project name                     | SinaSave_Manual       |                            |             |
| Company                          | Siemens AG                    | Facility                         |                       |                            |             |
| Department                       | DI MC LVM PPM TS&AR           | Date                             | October 23-2019       |                            |             |
| Phone                            |                               |                                  |                       |                            |             |
| Email                            |                               |                                  |                       |                            |             |
| Comment                          |                               |                                  |                       |                            |             |
| Project settings                 |                               |                                  |                       | <u>ای</u>                  |             |
| Basic standard                   | IEC                           | <ul> <li>Energy price</li> </ul> | • 0.1200              | €/kWh                      |             |
| Currency                         | My Default: Euro              | ▼ CO <sub>2</sub> factor         | <b>1</b> 632          | g/kWh                      |             |
| 2 single compari <del>sons</del> |                               |                                  | Create new comparison | If Conversition comparison |             |
| Nr. Active                       | . Active Comparison/Selection | Qty.                             | Results               |                            | Actions [?] |
| 01 🖉 🔐 01                        | Pumpe für SinaSave_Manu       | al                               | Energy savings        | 24.4 MW                    | h/a 🗅 <     |
|                                  | Alternativsystem              | • 1                              | Amortization time     | 4 352 €<br>6.5 mo.         | L² T        |
| 02                               | Motor für SinaSave Manual     |                                  | Energy savings        | 5.0 MW                     | /h/a 🗅 🤞    |
| 02 🗹                             | Alternative motor - IE3       | <b>v</b> 1                       | Investment costs      | 4 580 €                    |             |
|                                  |                               |                                  | Amortization time     | 7.6 a                      |             |

SIEMENS

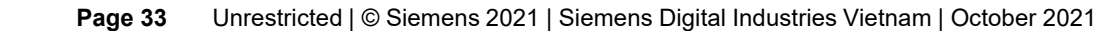

 The results of each active comparison are taken into account in the project results

 The "Lifetime costs" and "Amortization" as well as the "Project results" topic do <u>not</u> reflect the result of a single comparison, but that of the complete project

|                                       |                         |                   |           | Total costs of   | Ownership    |
|---------------------------------------|-------------------------|-------------------|-----------|------------------|--------------|
|                                       |                         |                   | [7]       | Total Cost of    | D Total cost |
| Project name                          | SinaSave Manual         |                   |           | 925.4            | Total Cos    |
| Facility                              |                         |                   |           | 793.2            | 925.4        |
| Date                                  | October 23-2019         |                   |           |                  | 793.2        |
|                                       |                         |                   |           | ₩<br>00<br>528.8 | 661.0        |
|                                       |                         |                   |           | st so 396.6      | 000 528.8    |
|                                       |                         |                   |           | 264.4            | 396.6        |
|                                       |                         |                   | [7]       | 132.2            | 264.4        |
| Energy price                          | 0.1200                  |                   | €/kWh     | 0.0 🎺            | 132.2        |
| CO <sub>2</sub> factor                | • <b>0</b> _632         |                   | g/kWh     | 0.0              | 0.0          |
|                                       | + Create new comparison | 🖆 Copy existing c | omparison | то               | D            |
| Results                               |                         | A                 | Actions 🧖 | Project result   | s 📕          |
| Energy savings                        |                         | 5.0 MWh/a         |           | Expected         | e Project re |
| Investment costs<br>Amortization time |                         | 4580 €<br>7.6 a   | ഥ് മ      | Alt              | e Expec      |
| Enorgy savings                        |                         | E O MWb/s         |           | Saving po        | ti           |
| Investment costs                      |                         | 4 580 €           |           | CO               | 2<br>Savin   |
| Amortization time                     |                         | 7.6 a             | LC 🖬      | En               | 21           |

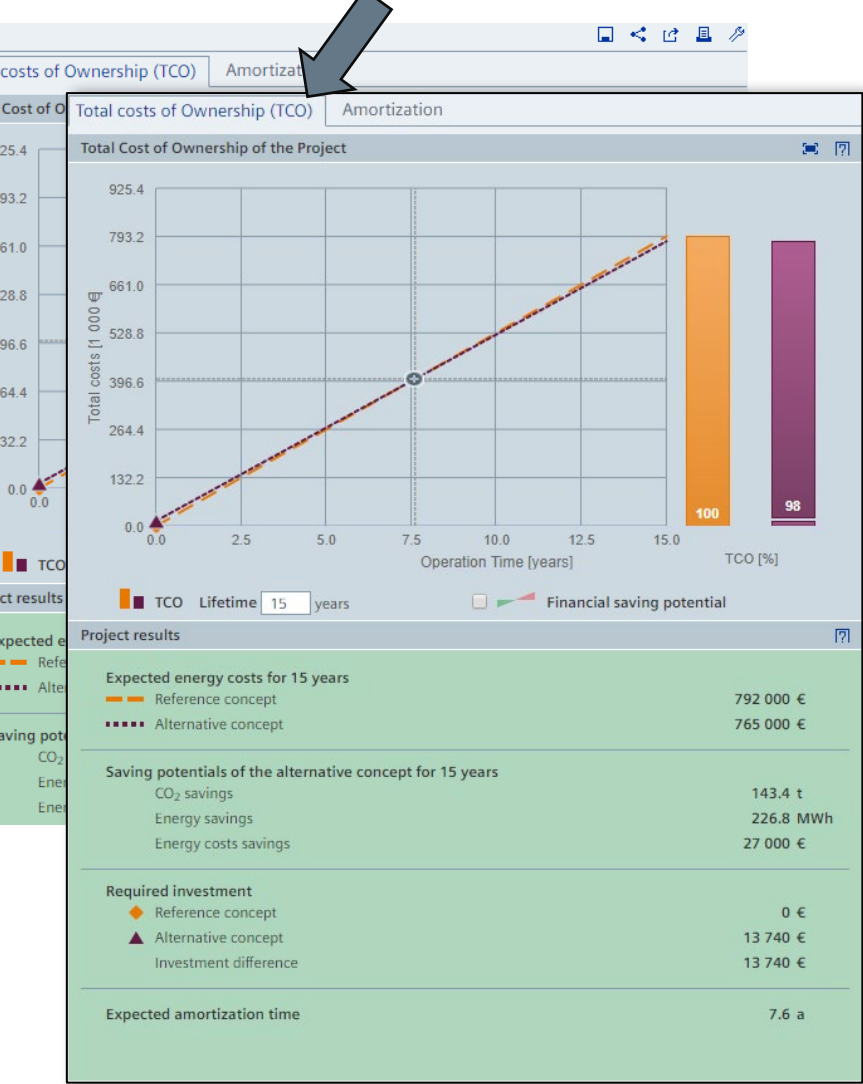

#### SinaSave Manual

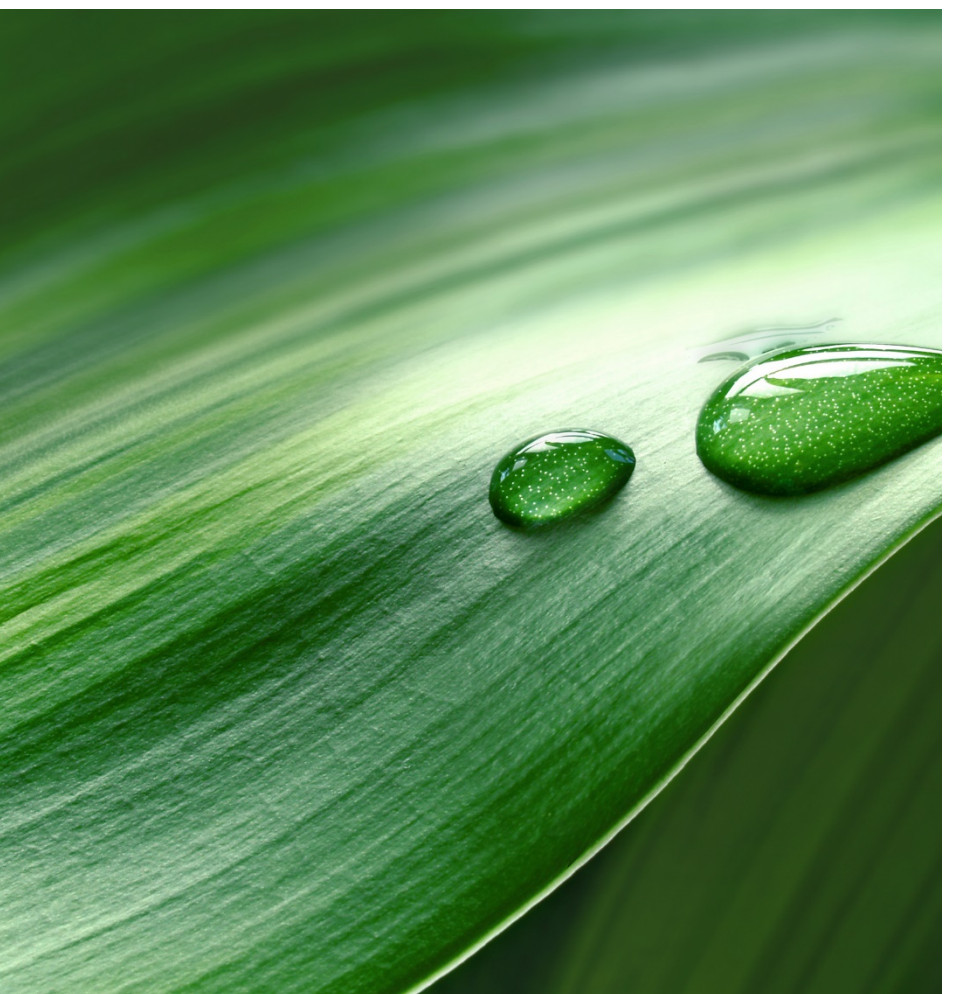

- 1. The SinaSave Tool
- 2. Tool layout and structure
- 3. System comparison for pumps and fans
- 4. Motor Comparison
- 5. Projects / Saving / Loading
- 6. Sharing and exporting results

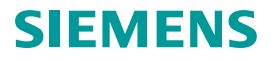

#### Sharing (email) and exporting (.pdf/.docx) results

- Login is necessary to access the following SinaSave functions. A login function is provided in the upper, right-hand section of the screen
- Initial situation: A project has been created and should now be saved locally for subsequent processing (.ssx), then exported (.pdf / .docx), and forwarded to colleagues (email)

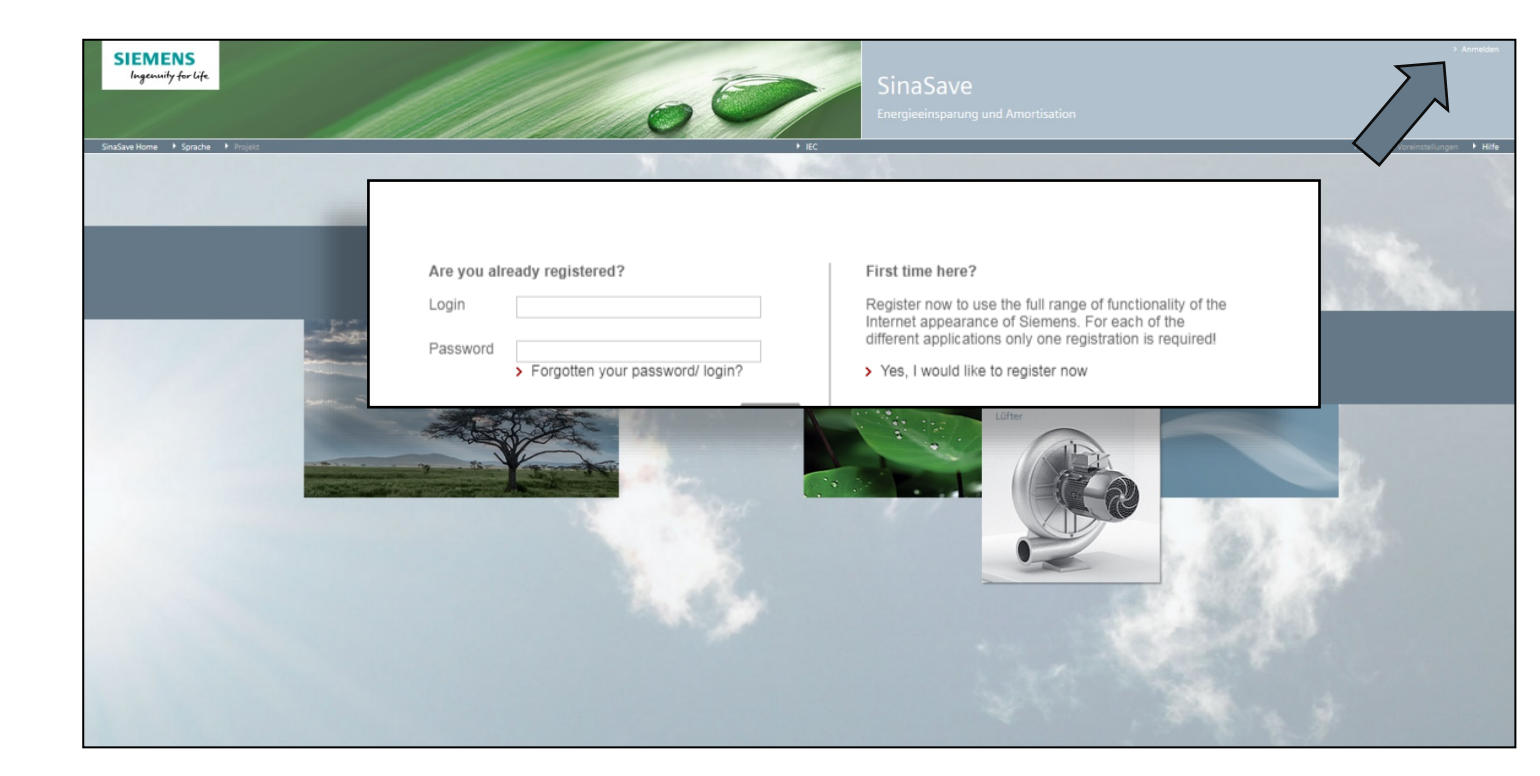

#### Sharing (email) and exporting (.pdf/.docx) results Saving / loading results locally

- The **project view** is opened by clicking on the project name (here: SinaSave\_Manual) in the **navigation bar**
- Via the "Project" menu item, the results can be saved locally, in other words on the respective computer being used ("Save as local file"), from where it may be subsequently loaded again ("Load local file")
- .ssx is a unique data format used by SinaSave

| SIEME<br>Ingenuity               | NS<br>1 for life                     |                                |      |      |                        | P                          |                   |           |
|----------------------------------|--------------------------------------|--------------------------------|------|------|------------------------|----------------------------|-------------------|-----------|
| SinaSave Home                    | ▶ Language ▶ Proj<br>SinaSave Home ▶ | ect<br>Language v Project      |      |      |                        | → IEC                      | ▶ IEC             | _         |
| Technical view<br>Compare energy | SinaSave Home > P                    | roject: Sinas Open Save        |      |      |                        |                            |                   |           |
| Motor Profile                    | Combine several co                   | Save As<br>mparisons Delete    |      |      |                        |                            |                   |           |
| Power                            | Project                              | Save as local file (.s         | ssx) |      |                        |                            |                   | [7]       |
| Pole number                      | Customer                             | SinaSave Load local file (.ssx |      |      | Project name           | SinaSave_Manual            |                   |           |
| Line supply                      | Company                              | Siemens Export results         |      |      | Facility               |                            |                   |           |
| Operation Profile                | Department                           | DI MC LVM PPM TS&AR            |      |      | Date                   | October 23-2019            |                   |           |
| Operation Profile                | Phone                                |                                |      |      |                        |                            |                   |           |
| Operation-days / v               | Email                                |                                |      |      |                        |                            |                   |           |
| Operation-hours /                | Comment                              |                                |      |      |                        |                            |                   |           |
| Operation-hours /                | Project settings                     |                                |      |      |                        |                            |                   | [?]       |
| <b>— —</b> F                     | Basic standard                       | IEC                            |      | Ŧ    | Energy price           | <ul><li>● 0.1200</li></ul> |                   | €/kWh     |
|                                  | Currency                             | My Default: Euro               |      | •    | CO <sub>2</sub> factor | € 632                      |                   | g/kWh     |
|                                  | 2 single comparisor                  | 15                             |      |      |                        | + Create new comparison    | 🗹 Copy existing c | omparison |
|                                  | Nr. Active                           | Comparison/Selection           |      | Qty. | Results                |                            | Α                 | ctions 🛛  |
| /                                | 01 🗹 💦                               | Pumpe für SinaSave_Manual      |      |      | Energy savings         |                            | 24.4 MWh/a        |           |
| -                                |                                      | Alternativsystem               |      | ▼ 1  | Amortization time      |                            | 6.5 mo.           | ഥ് മ      |
|                                  | 02 🕑 🏹                               | Motor für SinaSave Manual      |      |      | Energy savings         |                            | 5.0 MWh/a         | □ <       |
| + New Motor                      |                                      | Alternative motor - IE3        |      | ▼ 1  | Amortization time      |                            | 7.6 a             | ഥ് മ      |

### Sharing (email) and exporting (.pdf/.docx) results Exporting results

- Results can be exported via the quick menu. Clicking on the export symbol in opens a dialog which provides an option to select either DOCX or PDF
- In addition to the file format, various contents are also available for selection:
  - a summary of the project results
  - a project summary including all detailed information for comparisons incorporated in the project

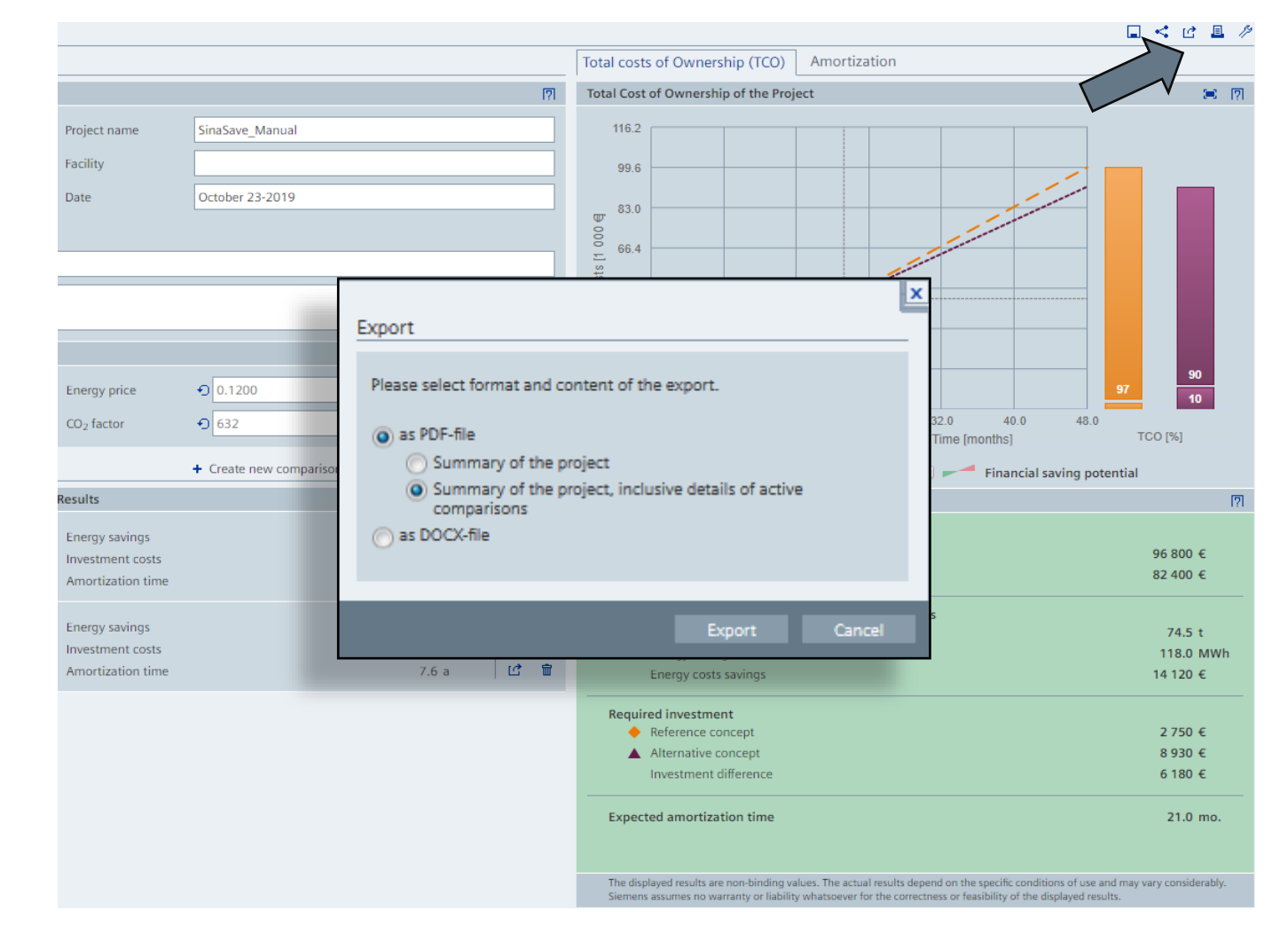

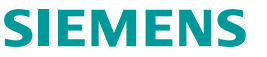

### Sharing (email) and exporting (.pdf/.docx) results Exporting results

- The export symbol is also provided in the "List of single comparisons"
- There is also a possibility here to export results of a single comparison

| ave Home 🕨 I                              | Language 🕨 Project        |            |                                       |                 | IEC                 |                                                     | ▶ H        |
|-------------------------------------------|---------------------------|------------|---------------------------------------|-----------------|---------------------|-----------------------------------------------------|------------|
| ave Home > P                              | Project: SinaSave_Manual  |            |                                       |                 |                     |                                                     |            |
| ect view                                  |                           |            |                                       |                 |                     | C. C. C. C. C. C. C. C. C. C. C. C. C. C            | . < @ 8    |
| ombine several comparisons to one project |                           |            |                                       |                 |                     | Total costs of Ownership (TCO) Amortization         |            |
| ject                                      |                           |            |                                       |                 | 17                  | Total Cost of Ownership of the Project              | <b>×</b> ( |
| tomer                                     | SinaSave User             |            | Project name                          | SinaSave_Manual |                     | 116.2                                               |            |
| npany                                     | Siemens AG                |            | Facility                              |                 |                     | 99.6                                                |            |
| partment                                  | DI MC LVM PPM TS&AR       |            | Date                                  | October 23-2019 |                     | 830                                                 |            |
| ine                                       |                           |            |                                       |                 |                     |                                                     |            |
| ail                                       |                           |            |                                       |                 |                     | 5 66.4                                              |            |
| nment                                     |                           |            |                                       |                 |                     | 49.5                                                |            |
| ject settings                             |                           |            |                                       |                 | [?                  | 332                                                 |            |
| ic standard                               | IEC                       | Ŧ          | Energy price                          | 0.1200          | €/kWh               | 16.6                                                | 90         |
| rency                                     | My Default: Euro          | •          | CO <sub>2</sub> factor                | O 632           | g/kWh               | 0.0 0.0 8.0 16.0 24.0 32.0 40.0 48.0                | TOO INU    |
| dle comparisor                            | nc                        |            |                                       |                 |                     | Operation Time [months]                             | 100 [%]    |
| Active                                    | Comparison/Selection      | Otv.       | Results                               |                 | A Actions           | TCO Lifetime 4 years Financial saving potentia      | al<br>r    |
| <b>P</b> (1                               | Pumpe für SinaSave Manual | .,         | Energy savings                        |                 |                     | Fxpected energy costs for 4 years                   |            |
| -Aa                                       | Alternativsystem          | <b>v</b> 1 | Investment costs                      |                 | 4 352               | Reference concept                                   | 96 800 €   |
| -YEEP                                     |                           |            | Amortization time                     |                 | 6.5 mo. 🛛 🖸 1       |                                                     | Ľ          |
|                                           | Motor für SinaSave Manual |            | Energy savings                        |                 | 5.0 MWh/a           | Export                                              |            |
|                                           | Alternative motor - IE3   | • 1        | Investment costs<br>Amortization time |                 | 4580 €<br>7.6 a 🖸 1 |                                                     |            |
|                                           |                           |            |                                       |                 |                     | Please select format and content of the export.     |            |
|                                           |                           |            |                                       |                 |                     | as PDF-file                                         |            |
|                                           |                           |            |                                       |                 |                     | Summary of the project                              |            |
|                                           |                           |            |                                       |                 |                     | Summary of the project, inclusive details of active |            |
|                                           |                           |            |                                       |                 |                     | comparisons                                         |            |
|                                           |                           |            |                                       |                 |                     | Only this single comparison     A Source State      |            |
|                                           |                           |            |                                       |                 |                     | O as DOCY-IIIE                                      |            |
|                                           |                           |            |                                       |                 |                     |                                                     |            |
|                                           |                           |            |                                       |                 |                     |                                                     |            |

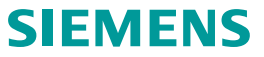

#### Sharing (email) and exporting (.pdf/.docx) results Sharing results via email

- The share symbol < in the quick menu allows results from SinaSave to be shared with colleagues or customers. Thus, an email which conveys the respective results as an attachment can be sent directly from the tool
- This functions as follows:
  - Enter an email address in the "To" field
  - Selection of the desired format and content (email attachment)
  - (Adaptation of the text in the "Message" field)
  - Send

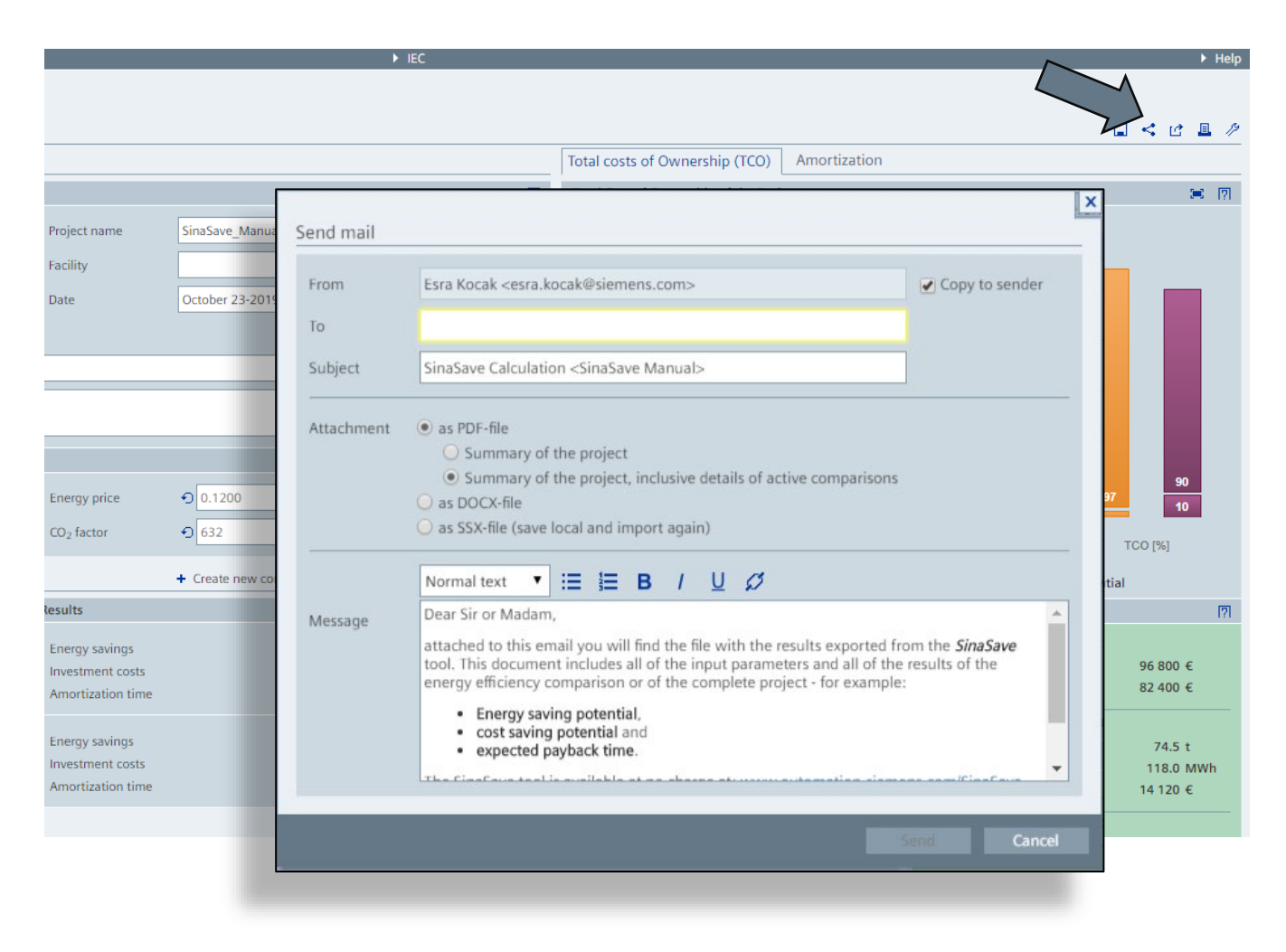

SIFMF

#### Sharing (email) and exporting (.pdf/.docx) results

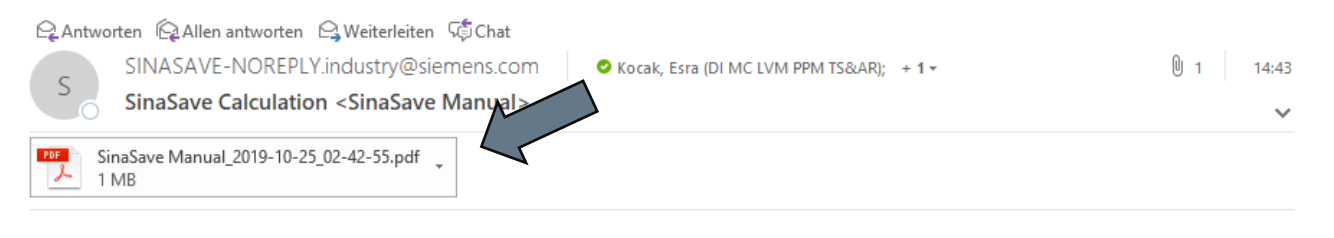

all of the input

Dear Sir or Madam,

attached to this email you will find the file with the results exported from the SinaSave tool. This document in Email from SinaSave parameters and all of the results of the energy efficiency comparison or of the complete project - for exclusion

- Energy saving potential,
- cost saving potential and
- expected payback time.

The SinaSave tool is available at no charge at: www.automation.siemens.c maSav

With kind regards,

Esra Kocak esra.kocak@siemens.com

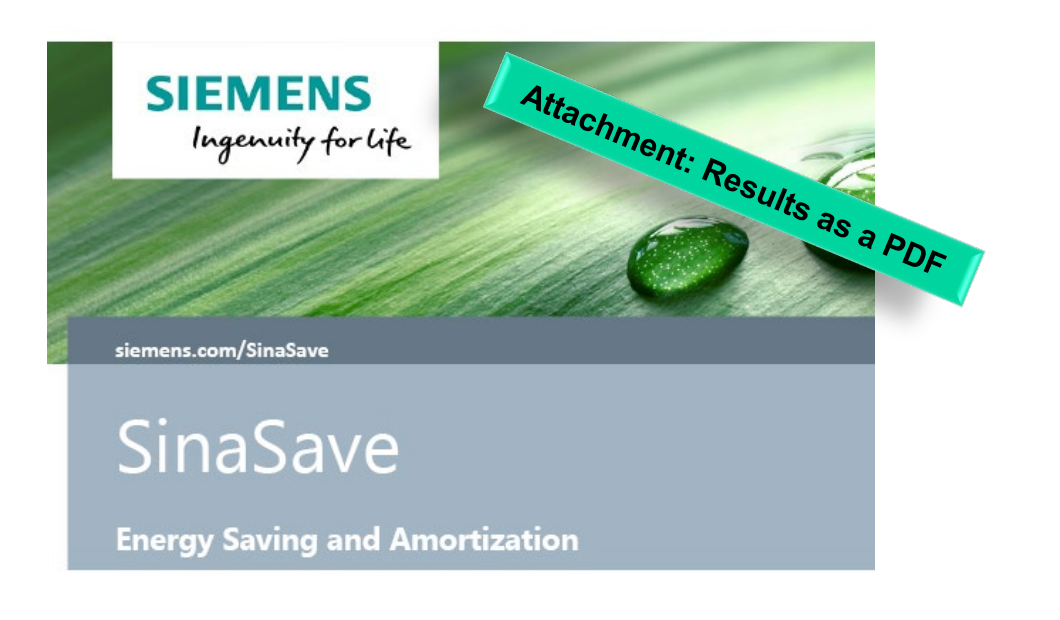

| Project name | SinaSave Manual |
|--------------|-----------------|
| Facility     |                 |
| Date         | October 23-2019 |
| Comment      |                 |

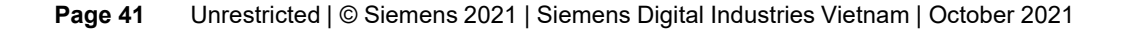

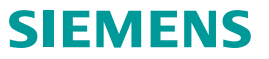

## **Thank you for your attention!**

For further information and support, please contact:

Mr. Pham Vu Quang Huy Siemens Digital Industries Vietnam Mobile: (+84) 91 161 8844 Email: <u>pham-vu-quang.huy@siemens.com</u>

www.siemens.com.vn www.facebook.com/Siemens.Vietnam

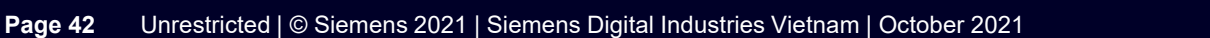

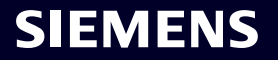